```
In[1]:= NotebookDirectory[]
```

Out[1]= C:\Dropbox\Work\myweb\Courses\Math\_pages\Math\_225\

# A plane

Given a point in  $\mathbb{R}^3$  (below it is vr0) and two non-collinear vectors (below uu and vv) the parametric equation of the plane which goes through the given point and is parallel to the given vectors is illustrated below.

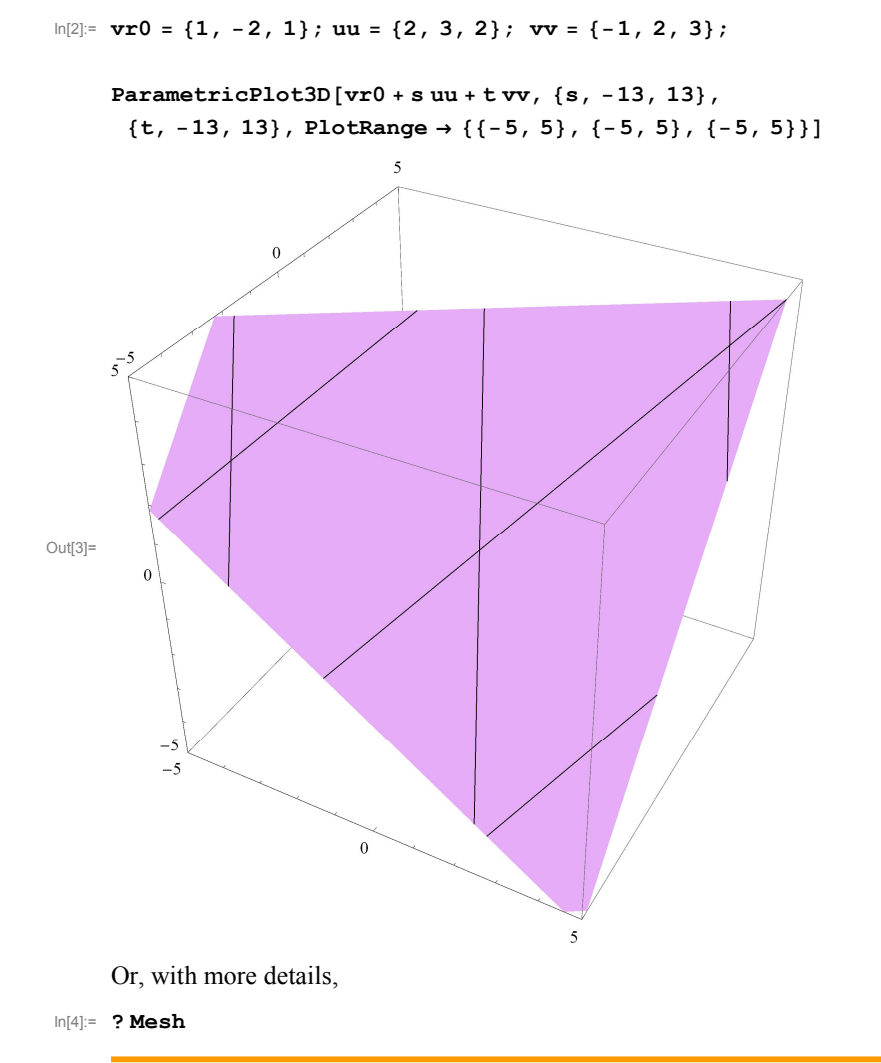

Mesh is an option for Plot3D, DensityPlot and other plotting functions that specifies what mesh should be drawn.  $\gg$ 

```
\ln[5]:= vr0 = \{1, -2, 1\}; uu = \{2, 3, 2\}; vv = \{-1, 2, 3\};
```

Show

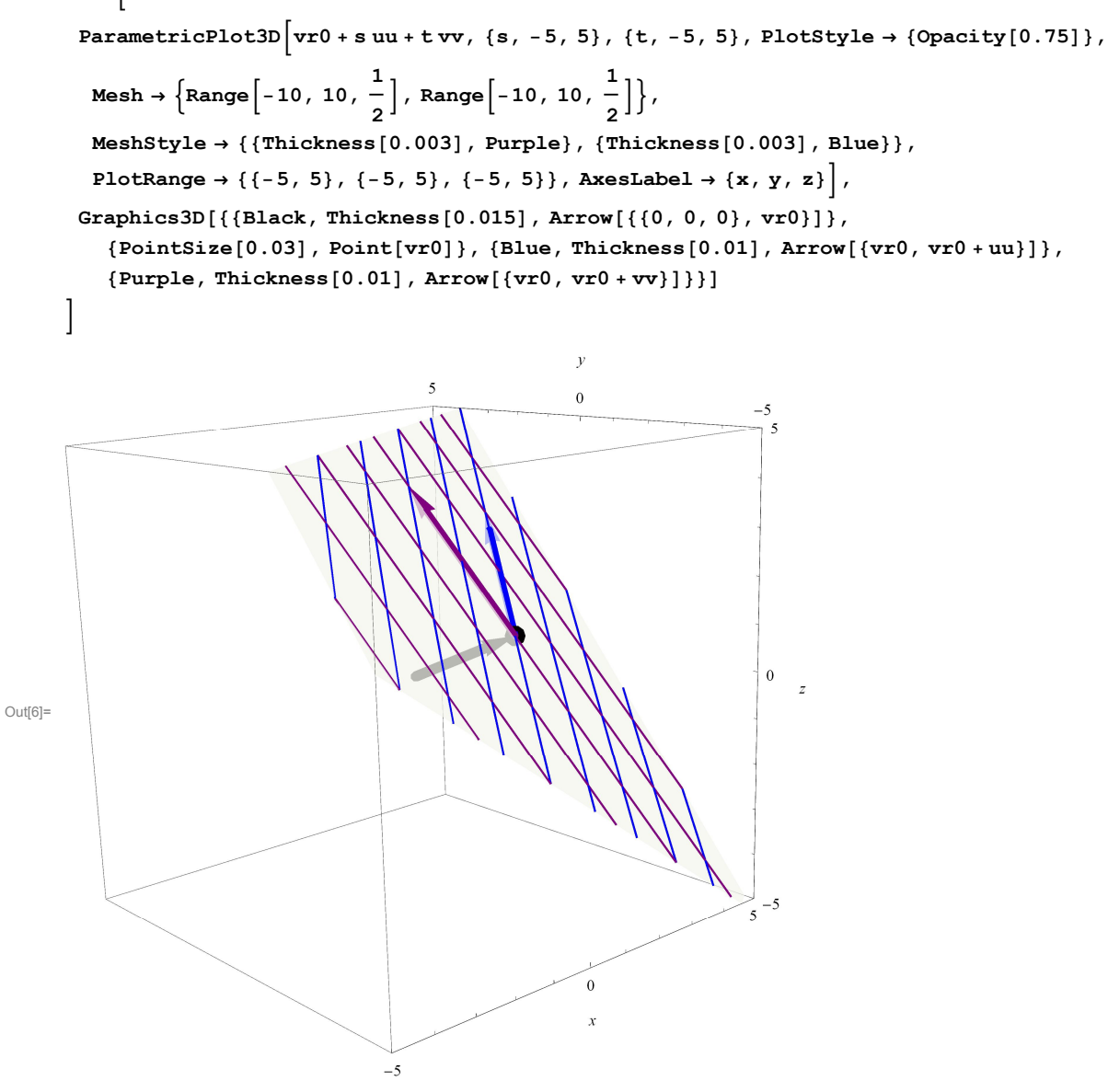

## A random surface

In general, a surface in  $\mathbb{R}^3$  is given by a triple of equations: x = f(s, t), y = g(s, t), z = h(s, t). Below we came up with three random formulas and plotted the resulting surface.

```
 \ln[7]:= \text{ParametricPlot3D} \left[ \left\{ s^2 - t, \ s^{\text{Exp}[t]}, \ \text{Cos}[t] \ \text{Log}[s] \right\}, \ \{s, \ 0, \ 5\}, \ \{t, \ -13, \ 13\}, \\ \text{PlotRange} \rightarrow \ \{\{-3, \ 3\}, \ \{0, \ 2\}, \ \{-1, \ 1\}\}, \ \text{PlotPoints} \rightarrow \{50, \ 50\}, \ \text{AxesLabel} \rightarrow \{x, \ y, \ z\} \right]
```

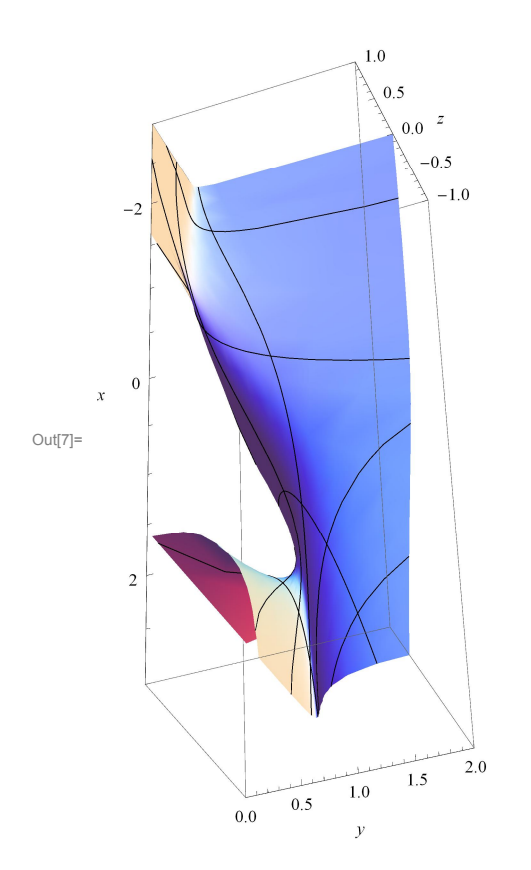

# A sphere

However, it is more interesting to find parametric equations for familiar surfaces. The most common parametric equations for a unit sphere centered at the origin are equations obtained from the spherical coordinates.

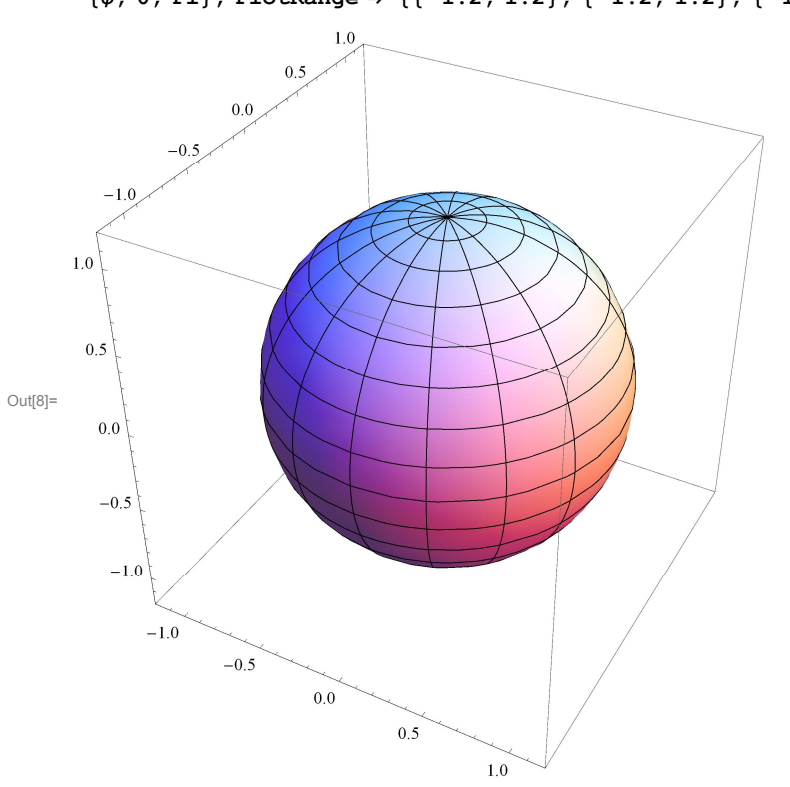

$$\begin{split} \label{eq:linear} & \texttt{ParametricPlot3D[\{Cos[\theta] Sin[\phi], Sin[\theta] Sin[\phi], Cos[\phi]\}, \{\theta, \, 0, \, 2\, \texttt{Pi}\}, \\ & \{\phi, \, 0, \, \texttt{Pi}\}, \, \texttt{PlotRange} \rightarrow \, \{\{-1.2, \, 1.2\}, \, \{-1.2, \, 1.2\}, \, \{-1.2, \, 1.2\}\}] \end{split}$$

 $\begin{aligned} & \ln[9] = \text{ sph1} = \text{ParametricPlot3D}[\{\text{Cos}[\theta] \text{ Sin}[\phi], \text{Sin}[\theta] \text{ Sin}[\phi], \text{Cos}[\phi]\}, \{\theta, 0, 2 \text{ Pi}\}, \{\phi, 0, \text{ Pi}\}, \\ & \text{PlotStyle} \rightarrow \{\text{Opacity}[0.5]\}, \text{PlotRange} \rightarrow \{\{-1.2, 1.2\}, \{-1.2, 1.2\}, \{-1.2, 1.2\}\} \end{aligned}$ 

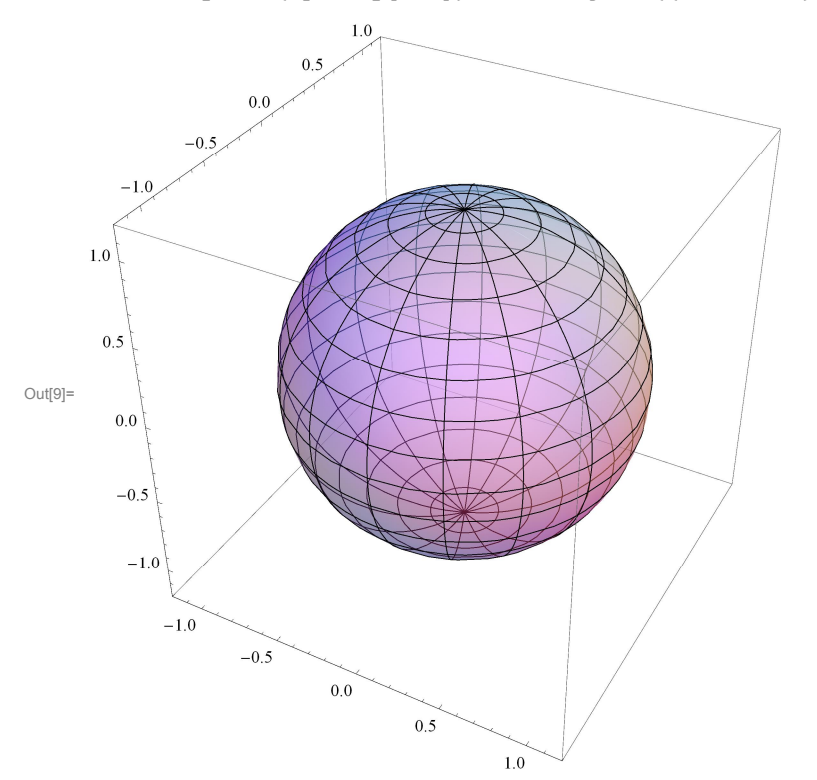

Below, I will illustrate how you can view the unit sphere as a union of horizontal circles with varying radii (blue) and

also as a union of vertical semi-circles (purple).

In[10]:= Manipulate

```
\begin{aligned} & \text{Show}[\text{ParametricPlot3D}[\{0, 0, \text{Cos}[s]\} + \text{Sin}[s] \{\text{Cos}[\theta], \text{Sin}[\theta], 0\}, \{\theta, 0, 2 \text{Pi}\}, \text{PlotStyle} \rightarrow \\ & \{\text{Thickness}[0.01], \text{Blue}\}, \text{PlotRange} \rightarrow \{\{-1.2, 1.2\}, \{-1.2, 1.2\}, \{-1.2, 1.2\}\}\}, \\ & \text{ParametricPlot3D}[\text{Cos}[\phi] \{0, 0, 1\} + \text{Sin}[\phi] \{\text{Cos}[t], \text{Sin}[t], 0\}, \\ & \{\phi, 0, \text{Pi}\}, \text{PlotStyle} \rightarrow \{\text{Thickness}[0.01], \text{Purple}\}, \\ & \text{PlotRange} \rightarrow \{\{-1.2, 1.2\}, \{-1.2, 1.2\}, \{-1.2, 1.2\}\}], \text{sph1}], \\ & \{\left\{s, \frac{\text{Pi}}{2}\right\}, 0, \text{Pi}\right\}, \{t, 0, 2 \text{Pi}\} \right] \end{aligned}
```

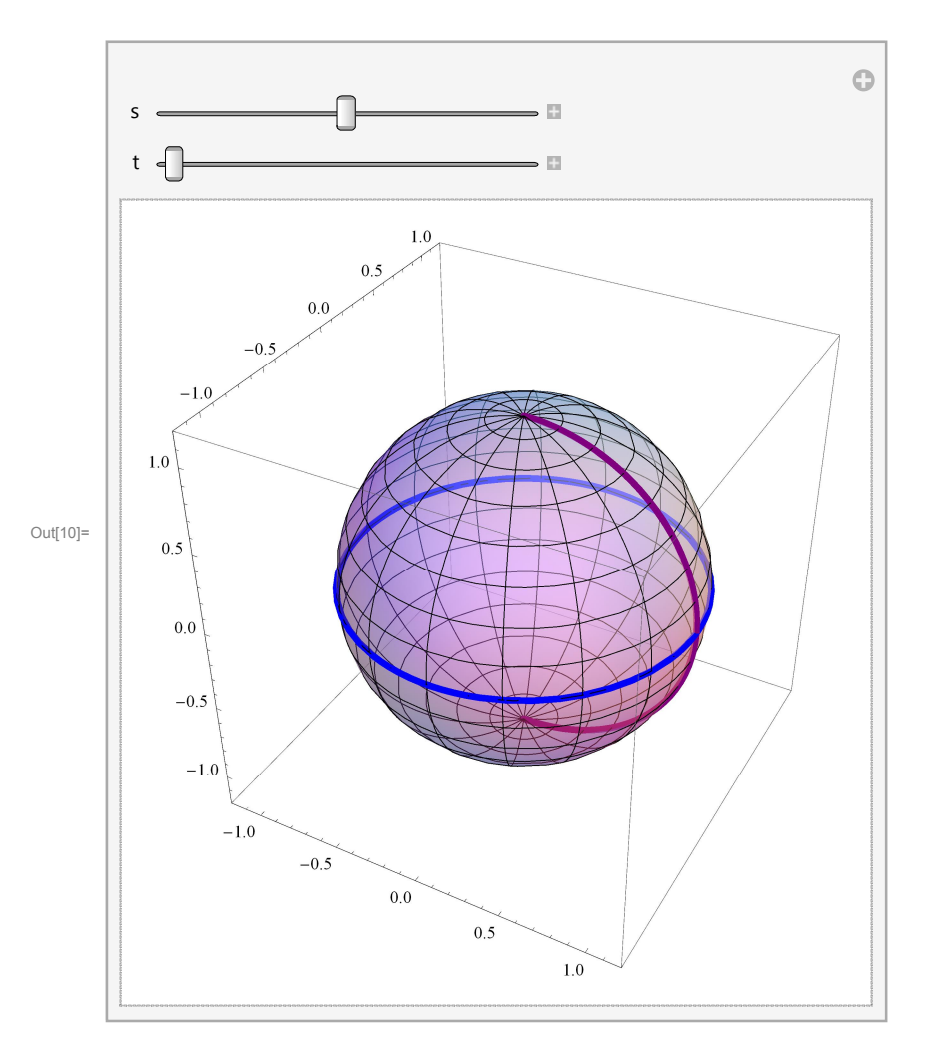

The horizontal circles with varying radii (blue) make up the sphere:

```
In[11]:= Manipulate[
```

```
0
            S ∈
                                                             •
                                             1.0
                                       0.5
                                 0.0
                          -0.5
                  -1.0
              1.0
               0.5
Out[11]=
                 0.0
                 -0.5
                  -1.0
                       -1.0
                                -0.5
                                           0.0
                                                     0.5
                                                                1.0
```

The vertical semi-circles (purple) make up the sphere:

```
 \begin{split} &\ln[12] = \text{Manipulate} \Big[ \\ & \text{Show} \Big[ \text{Table} \Big[ \text{ParametricPlot3D}[\{0, 0, \cos[\phi]\} + \sin[\phi] \{ \text{Cos[tr]}, \sin[\text{tr]}, 0 \}, \\ & \{\phi, 0, \text{Pi}\}, \text{PlotStyle} \rightarrow \{ \text{Thickness}[0.007], \text{Purple} \}, \\ & \text{PlotRange} \rightarrow \{ \{-1.2, 1.2\}, \{-1.2, 1.2\}, \{-1.2, 1.2\} \} \Big], \Big\{ \text{tr}, 0, t, \frac{\text{Pi}}{32} \Big\} \Big] \Big], \\ & \{t, 0, 2 \text{Pi}\} \Big] \end{split}
```

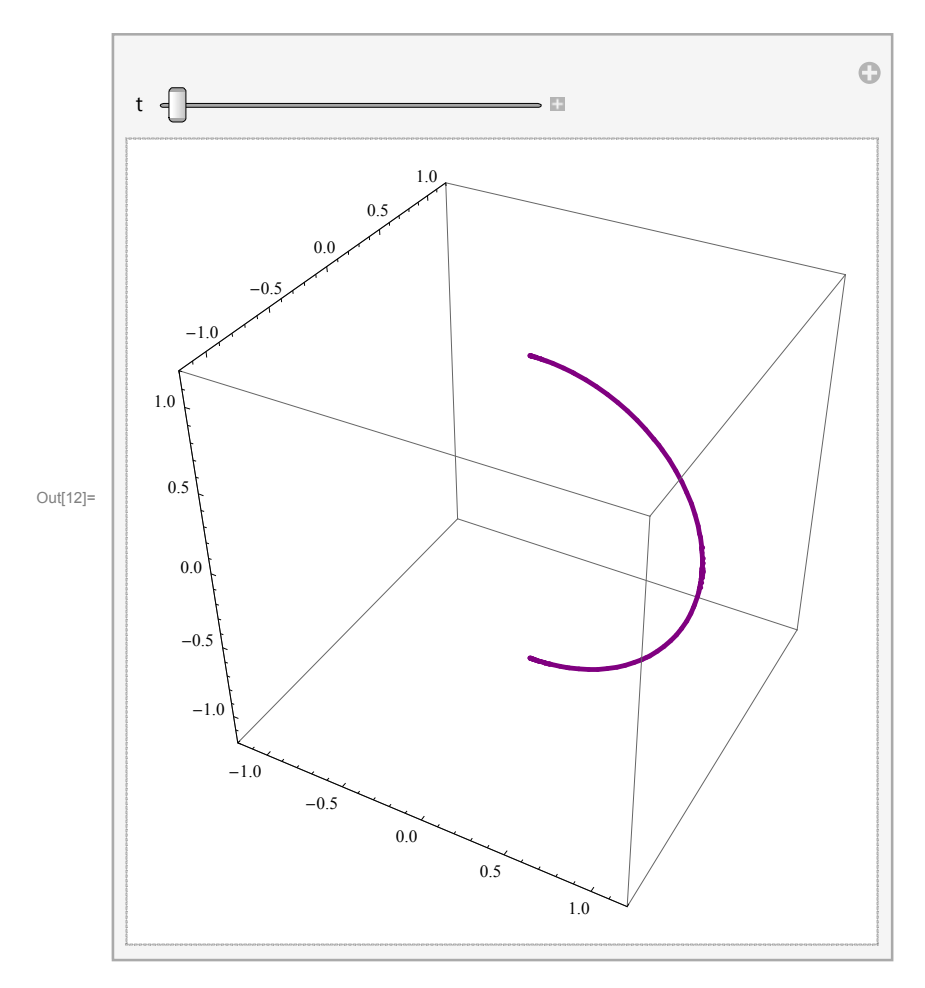

Next, I will show how to place a decoration on the sphere. Assume that at t = 0 we start from the North pole of the sphere, that is the point (0, 0, 1). Than in we proceed downwards and after circling the sphere three times we end up at the South pole, that is the point (0, 0, -1). Our height could be represented by the function Cos[t/6]. The other coordinates are as follows below.

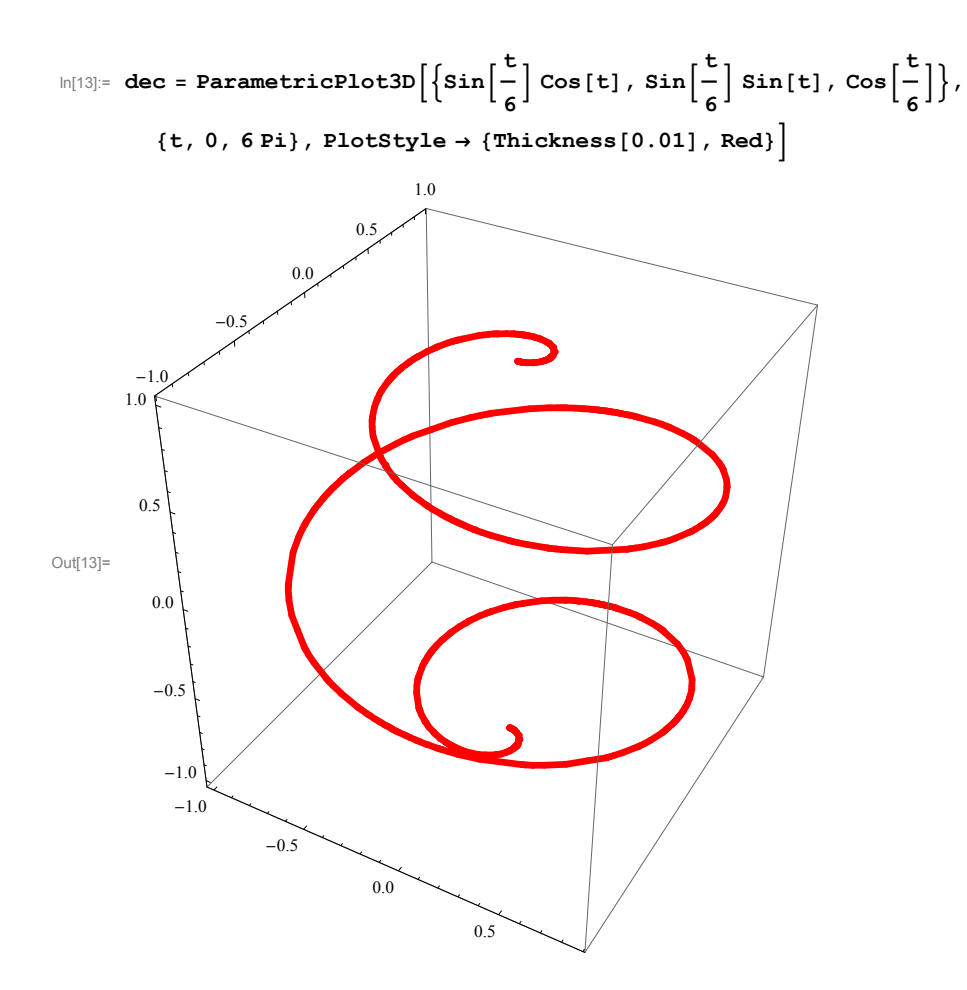

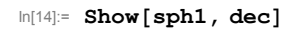

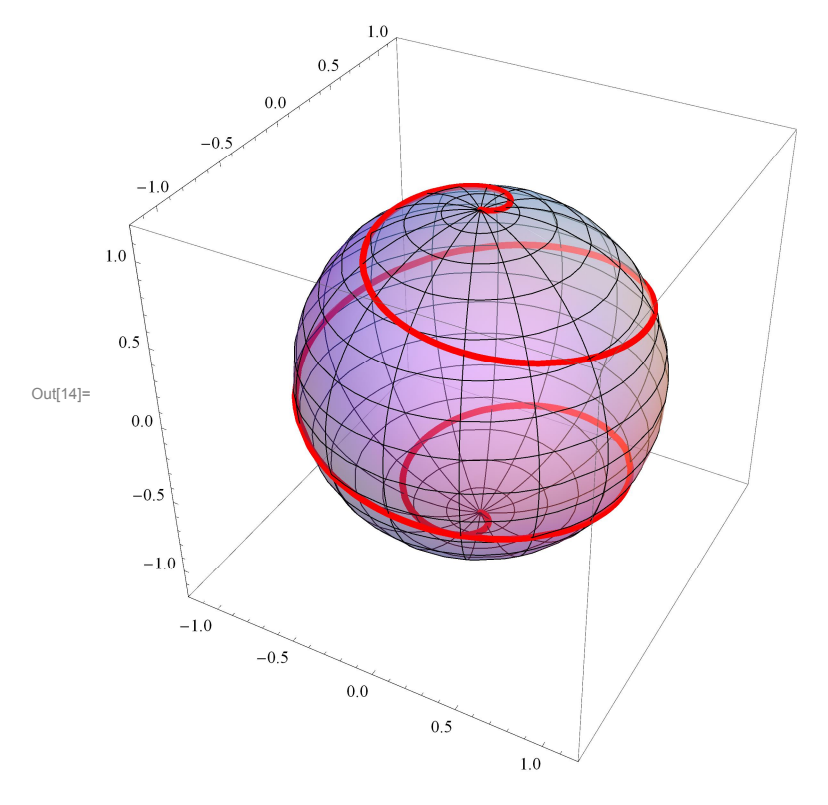

## A vase

In the previous section we have seen that the sphere can be viewed as a union of horizontal circles varying radii. Similarly, a vase can be viewed as a union of horizontal circles varying radii. To illustrate this, we have to come up with a formula for the radius at the level z.

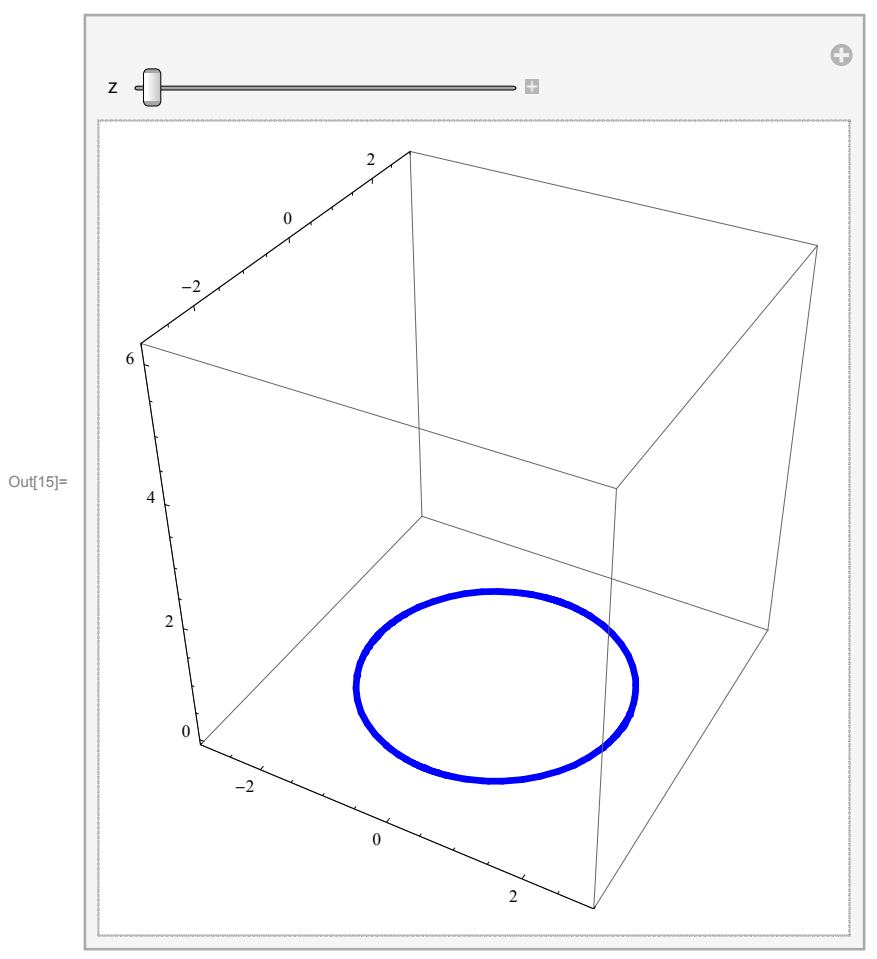

```
In[16]:= Manipulate[
Show[
ParametricPlot3D[{(2+Sin[z]) Cos[θ], (2+Sin[z]) Sin[θ], z}, {θ, 0, 2Pi},
PlotStyle → {Thickness[0.01], Blue}, PlotRange → {{-3, 3}, {-3, 3}, {-0.1, 2Pi}}],
ParametricPlot3D[{(2+Sin[s]) Cos[θ], (2+Sin[s]) Sin[θ], s},
{θ, 0, 2Pi}, {s, 0, z}, PlotRange → {{-3, 3}, {-3, 3}, {-0.1, 2Pi}}]
], {{z, 0.1}, 0.1, 2Pi}]
```

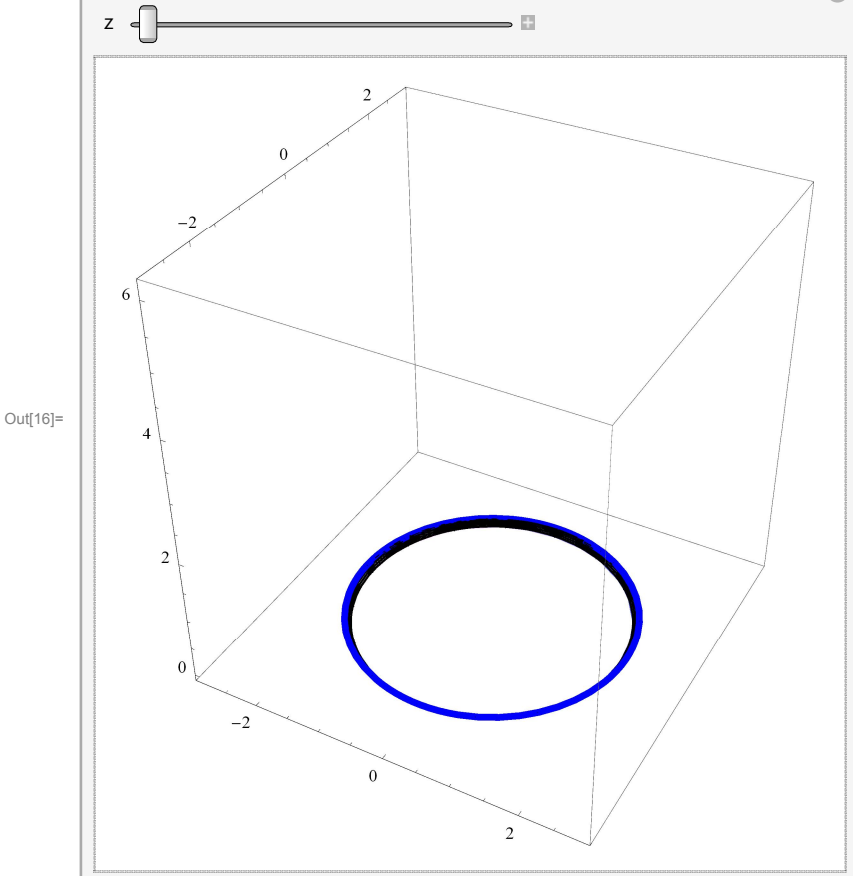

We can also view the vase as a union of the graphs of the function 2 + Sin[z] in the vertical planes that contain the z-axis.

```
In[17]:= Manipulate[
        Show[
          \label{eq:parametricPlot3D[(2 + Sin[z]) {Cos[\theta], Sin[\theta], 0} + z \{0, 0, 1\}, \{z, 0, 2 Pi\},
           PlotStyle \rightarrow \{Thickness[0.01], Purple\}, PlotRange \rightarrow \{\{-3, 3\}, \{-3, 3\}, \{-0.1, 2Pi\}\}\}, 
          Graphics3D[{{Thickness[0.01], Arrow[{\{0, 0, 0\}, \{Cos[\theta], Sin[\theta], 0\}\}}]},
             {Thickness[0.01], Arrow[\{\{0, 0, 0\}, \{0, 0, 1\}\}]\},\
              \{ \texttt{Line}[\{\{0, 0, 0\}, 10 \{ \texttt{Cos}[\theta], \texttt{Sin}[\theta], 0\}\} \} \}, \{ \texttt{Line}[\{\{0, 0, 0\}, 10 \{0, 0, 1\}\} \} \} 
        ],
        {{θ,
           0},
          Ο,
          2
           Pi}]
                                                                                      0
         θ =
                                                      ÷
```

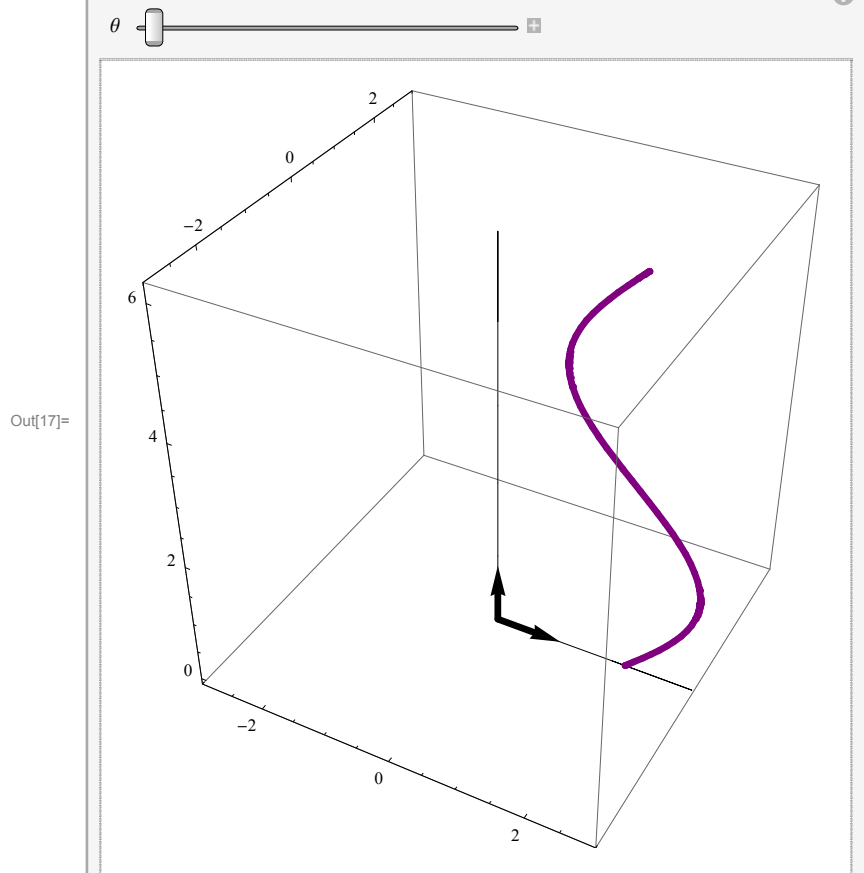

In[18]:= Manipulate[

```
Show[ParametricPlot3D[(2+Sin[z]) {Cos[θ], Sin[θ], 0} + z {0, 0, 1}, {z, 0, 2 Pi},
PlotStyle → {Thickness[0.01], Purple}, PlotRange → {{-3, 3}, {-3, 3}, {-0.1, 2 Pi}}],
ParametricPlot3D[(2+Sin[z]) {Cos[t], Sin[t], 0} + z {0, 0, 1},
{z, 0, 2 Pi}, {t, 0, θ}, PlotRange → {{-3, 3}, {-3, 3}, {-0.1, 2 Pi}}]
], {{0, 0.01}, 0.01, 2 Pi}]
```

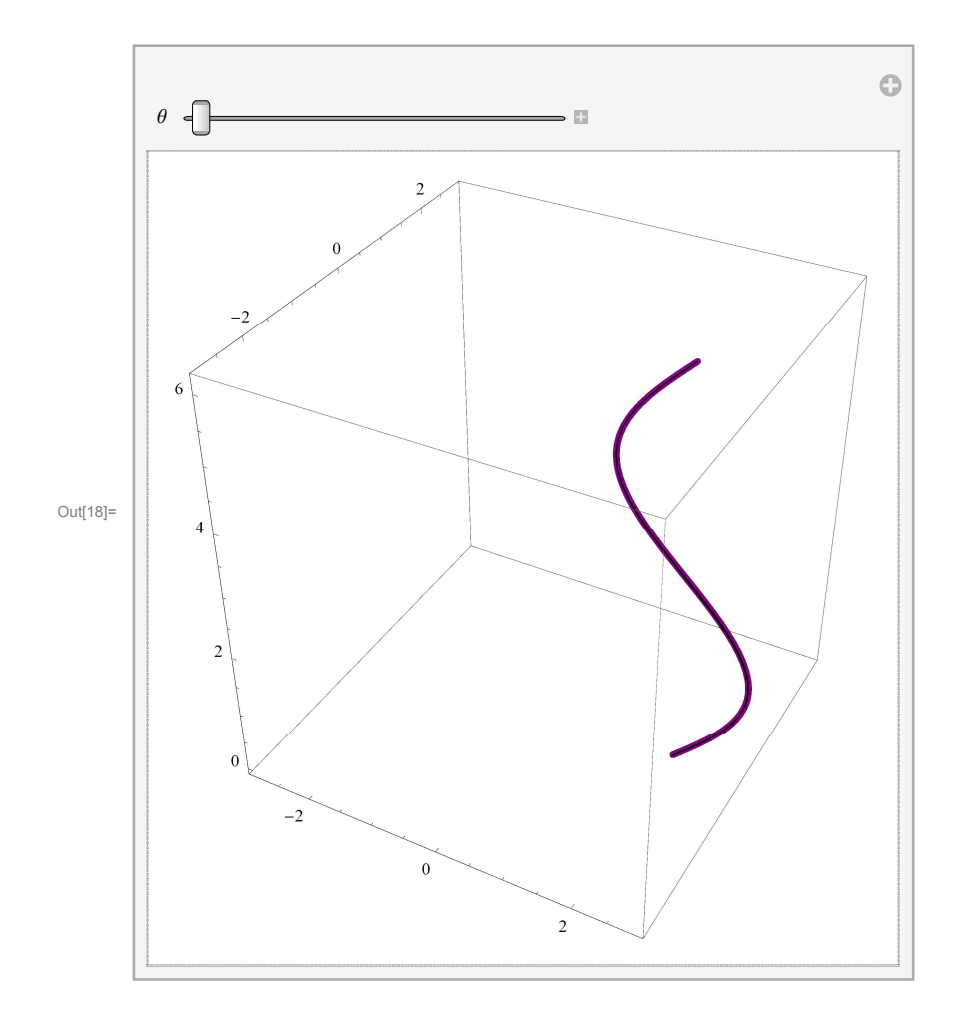

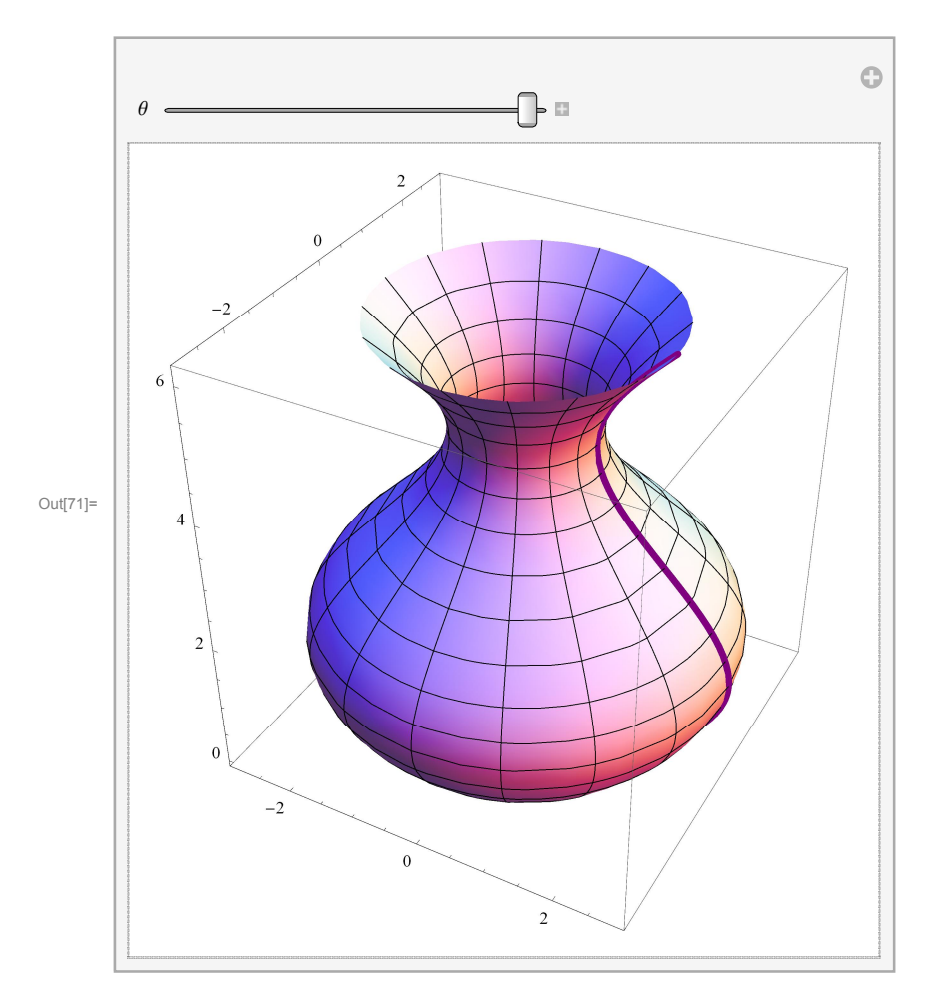

Let us now put a decoration on this vase.

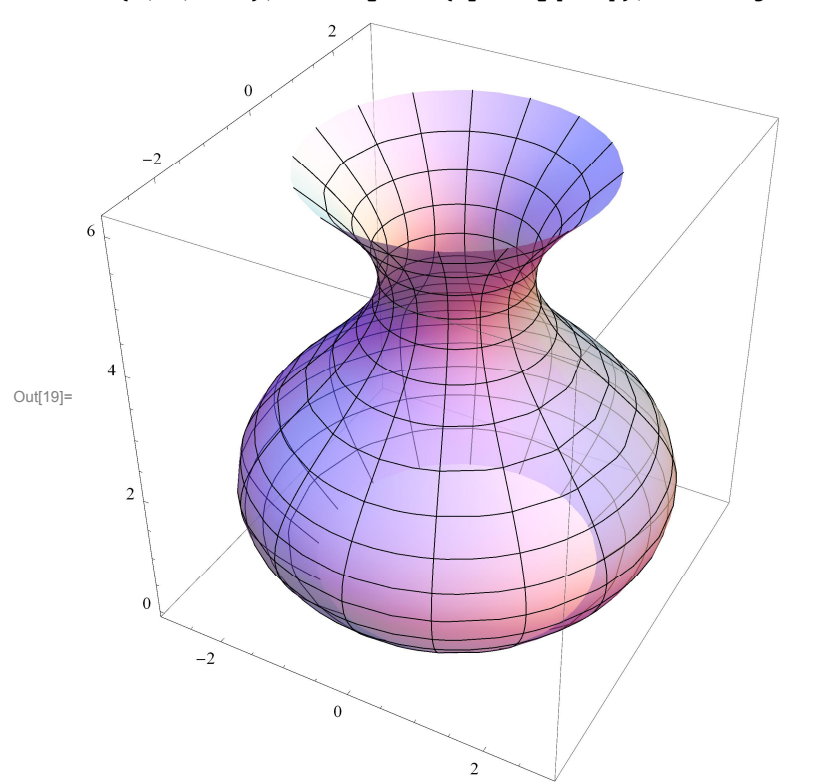

$$\label{eq:linear} \begin{split} \mbox{In[19]:= } vase = \mbox{ParametricPlot3D[(2 + \mbox{Sin[z]}) {Cos[t], Sin[t], 0} + z \{0, 0, 1\}, \{z, 0, 2\mbox{Pi}\}, \\ \mbox{\{t, 0, 2\mbox{Pi}\}, \mbox{PlotStyle} \rightarrow \{\mbox{Opacity[0.6]}\}, \mbox{PlotRange} \rightarrow \{\{-3, 3\}, \{-3, 3\}, \{-0.1, 2\mbox{Pi}\}\}] \end{split}$$

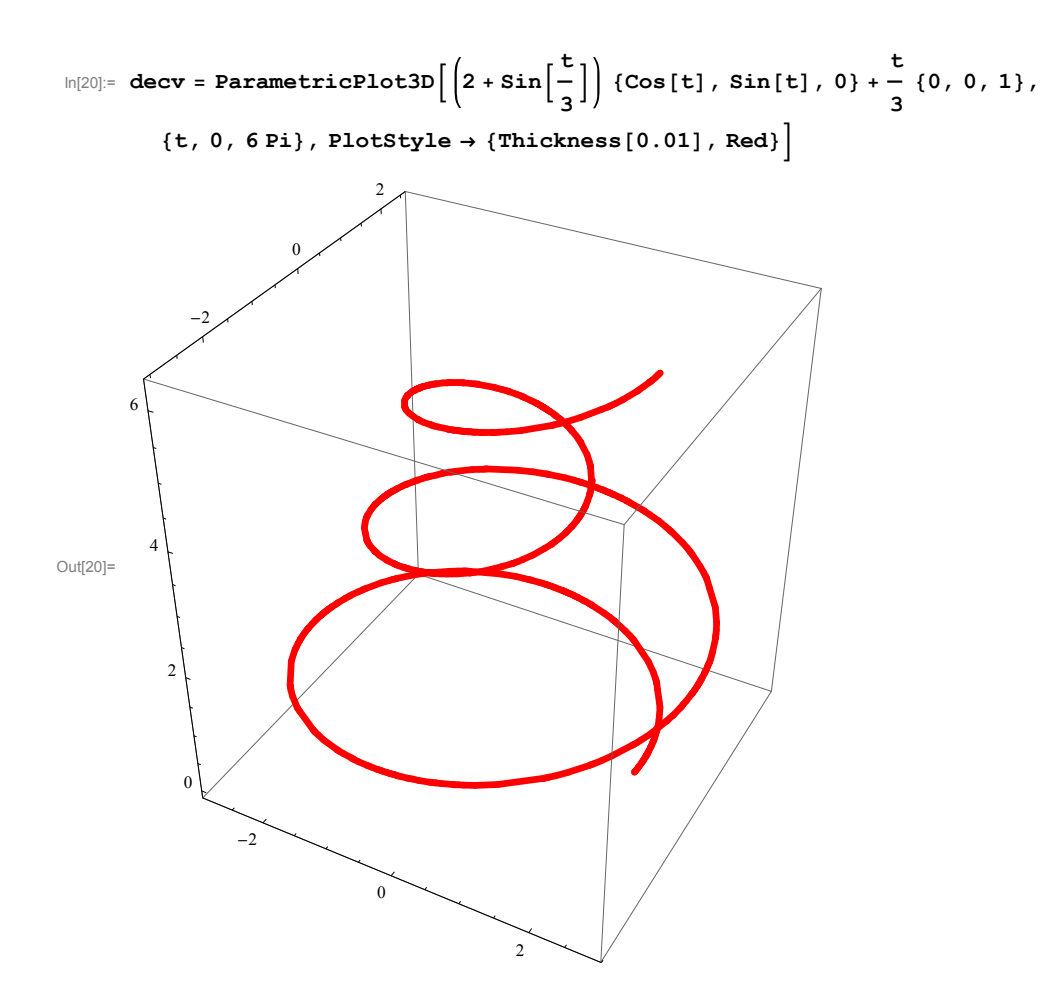

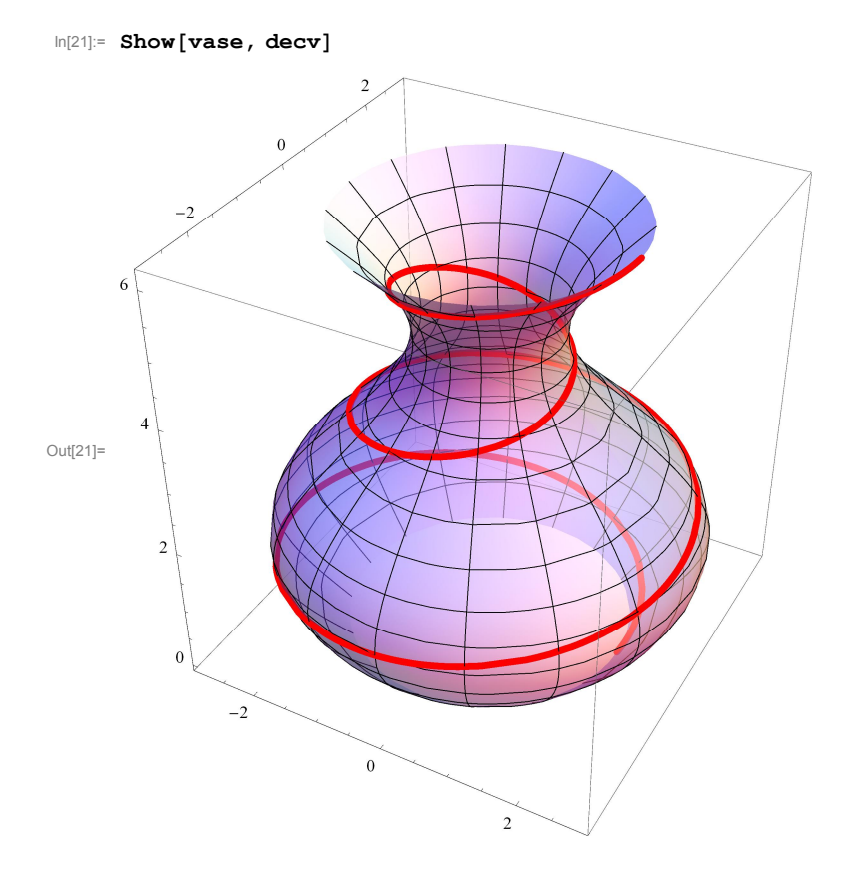

## A torus

The same principle that we used for the sphere and the vase with different radii lead to a torus. At the level z = Sin[s] let the radius of the circle be 2 - Cos[s]. We start from s = 0 and the radius 1. As s increases the level Sin[s] increases and the radius increases. At  $s = \pi/2$  we are at the level 1 and the radius is 2. As s increases further, the level goes down, but the radius continuous to increase. At  $s = \pi$  the level is again 0, but the radius is 3. Think what is happening while watching the manipulation below.

### In[22]:= Manipulate[

```
Show[Table[ParametricPlot3D[{0, 0, Sin[sr]} + (2 - Cos[sr]) {Cos[θ], Sin[θ], 0}, {θ, 0, 2 Pi},
PlotRange → {{-3.2, 3.2}, {-3.2, 3.2}, {-1.2, 1.2}}], {sr, 0, s, .1}]],
{s, 0, 2 Pi}]
```

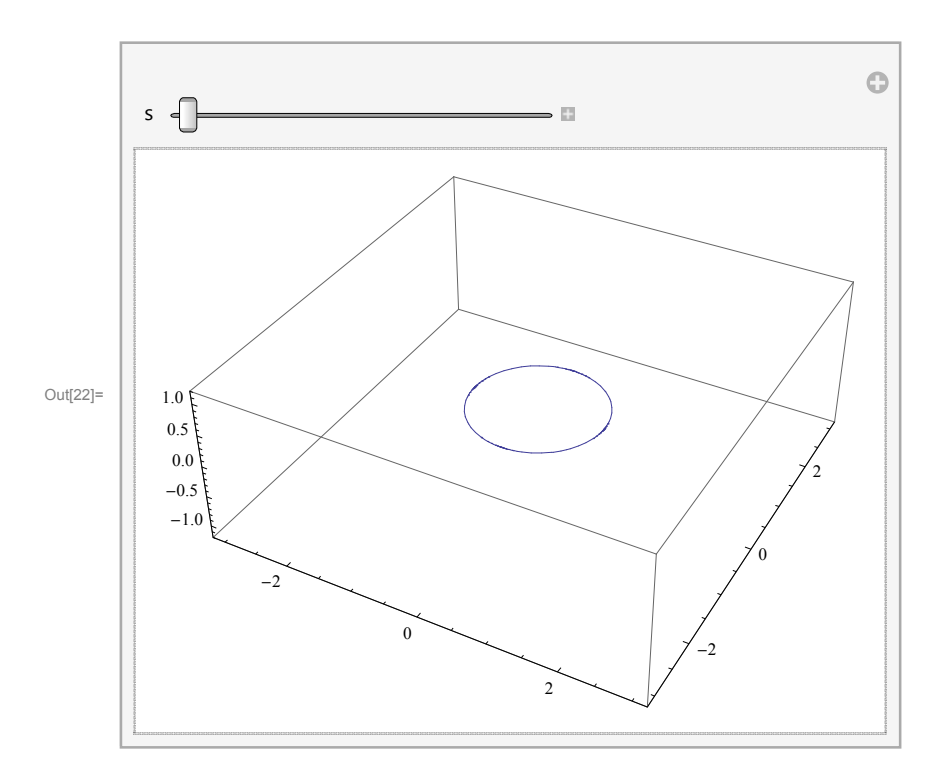

```
\label{eq:metricPlot3D} $$ \end{tabular} $$ \end{tabular} $$ \end{tabula
```

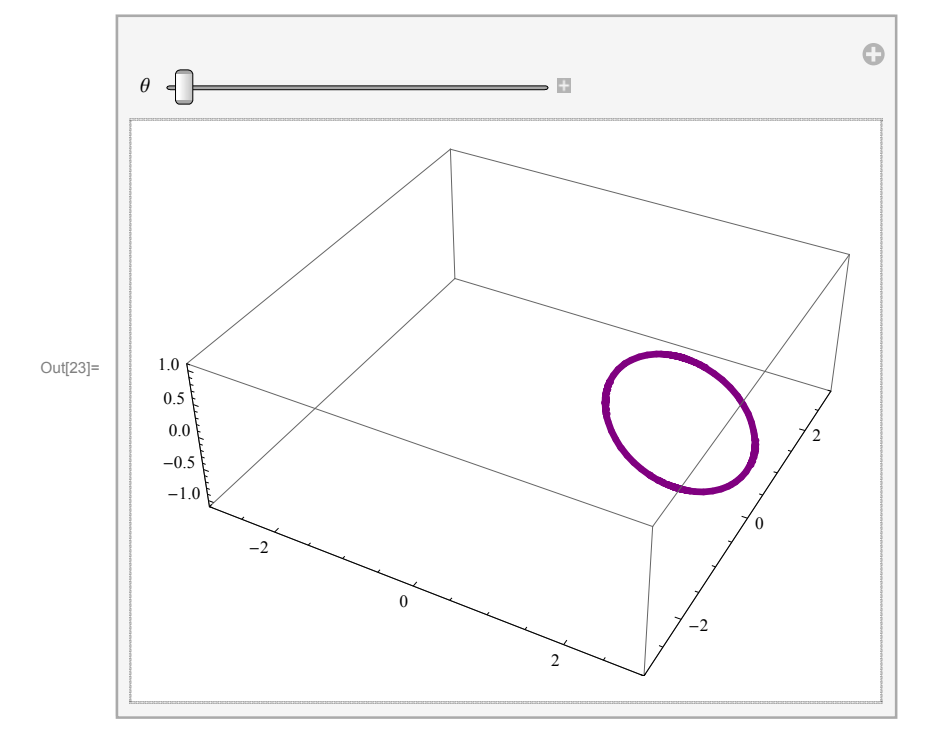

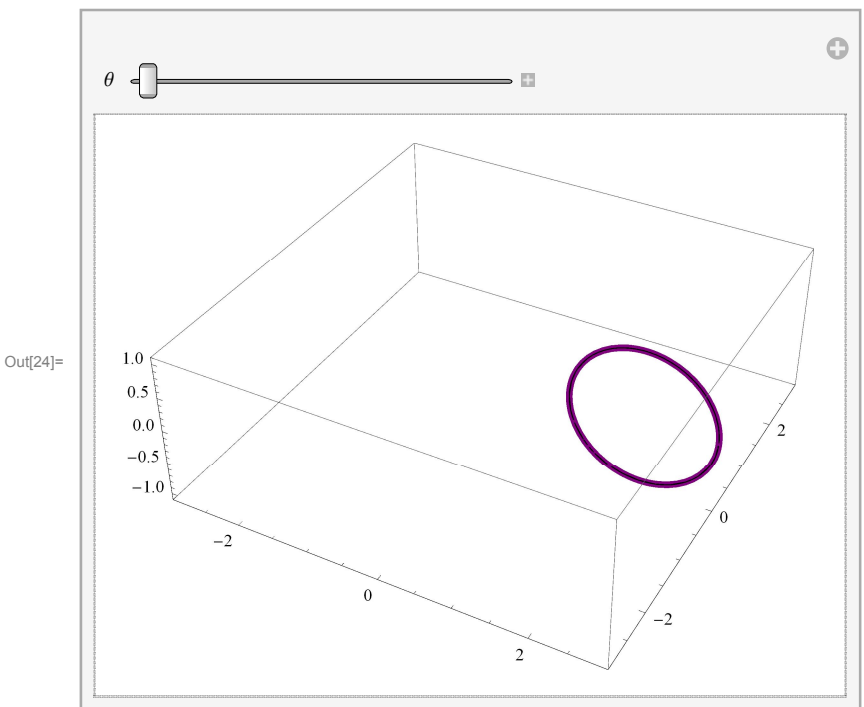

```
In[25]:= Manipulate[
```

 $\begin{aligned} & \texttt{ParametricPlot3D[(2 + Cos[s]) (Cos[$\tilde{O}] {1, 0, 0} + Sin[$\tilde{O}] {0, 1, 0}) + Sin[s] {0, 0, 1}, \\ & {\{0, 0, 2\,\text{Pi}\}, \texttt{PlotStyle} \rightarrow \{\texttt{Thickness[0.01], Blue}\}, \\ & \texttt{PlotRange} \rightarrow \{\{-3, 3\}, \{-3, 3\}, \{-1.1, 1.1\}\}], \{\{s, 0\}, 0, 2\,\text{Pi}\}] \end{aligned}$ 

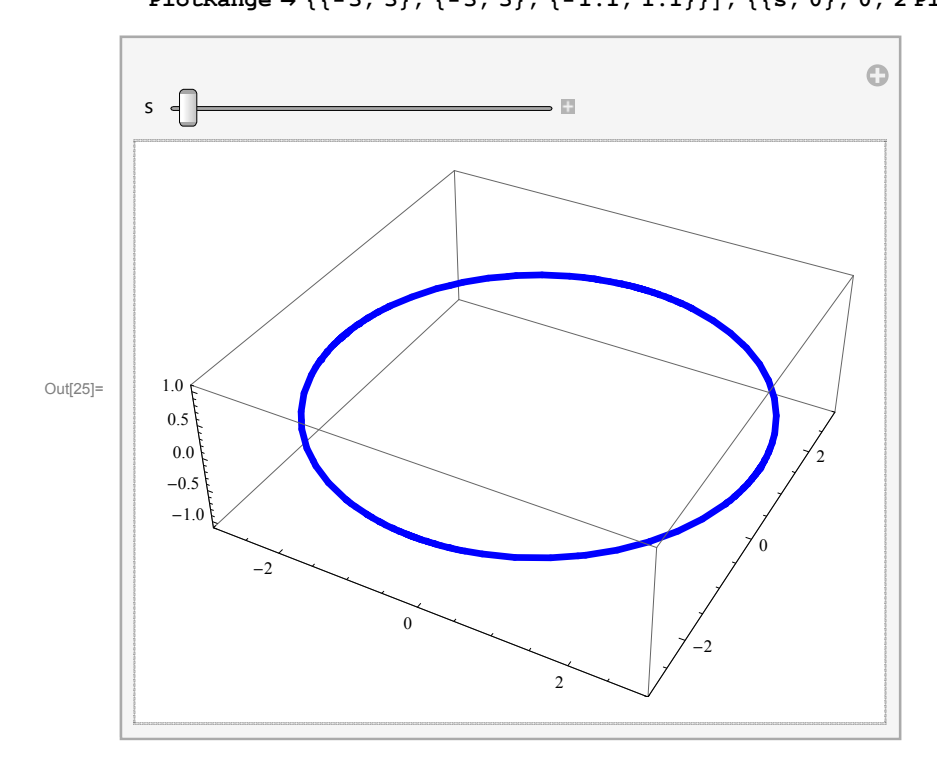

```
Im[26]:= Manipulate[
Show[
ParametricPlot3D[
    (2 + Cos[s]) (Cos[θ] {1, 0, 0} + Sin[θ] {0, 1, 0}) + Sin[s] {0, 0, 1}, {θ, 0, 2 Pi},
PlotStyle → {Thickness[0.01], Blue}, PlotRange → {{-3, 3}, {-3, 3}, {-1.1, 1.1}}],
ParametricPlot3D[(2 + Cos[sr]) (Cos[θ] {1, 0, 0} + Sin[θ] {0, 1, 0}) + Sin[sr] {0, 0, 1},
    {θ, 0, 2 Pi}, {sr, 0, s}, PlotStyle → {Thickness[0.01]},
PlotRange → {{-3, 3}, {-3, 3}, {-1.1, 1.1}}]
], {{s, 0.01}, 0.01, 2 Pi}]
```

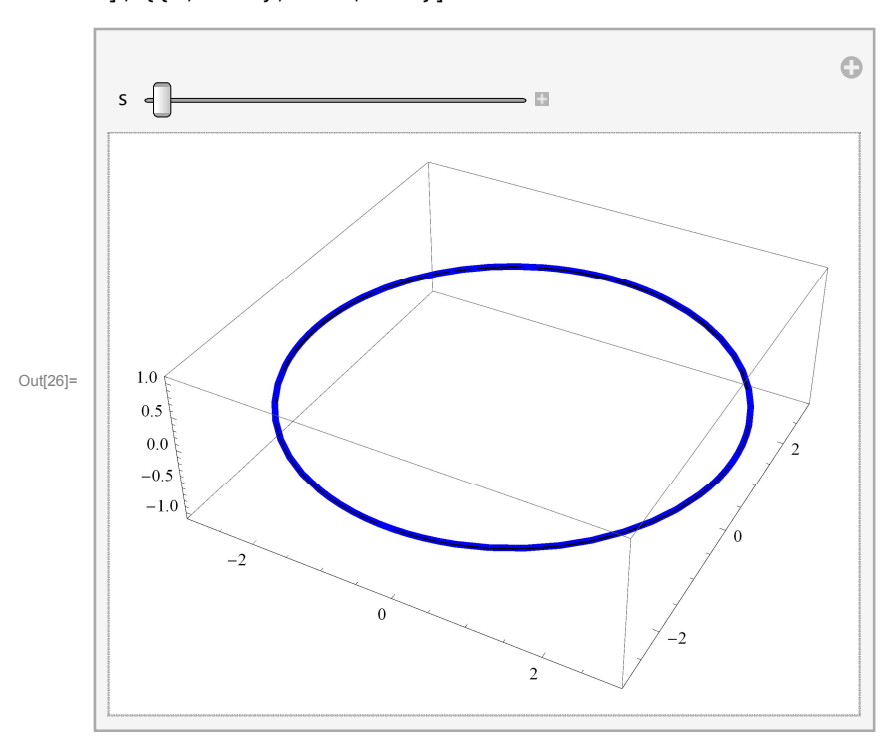

Or, changing the direction of movement of the circles

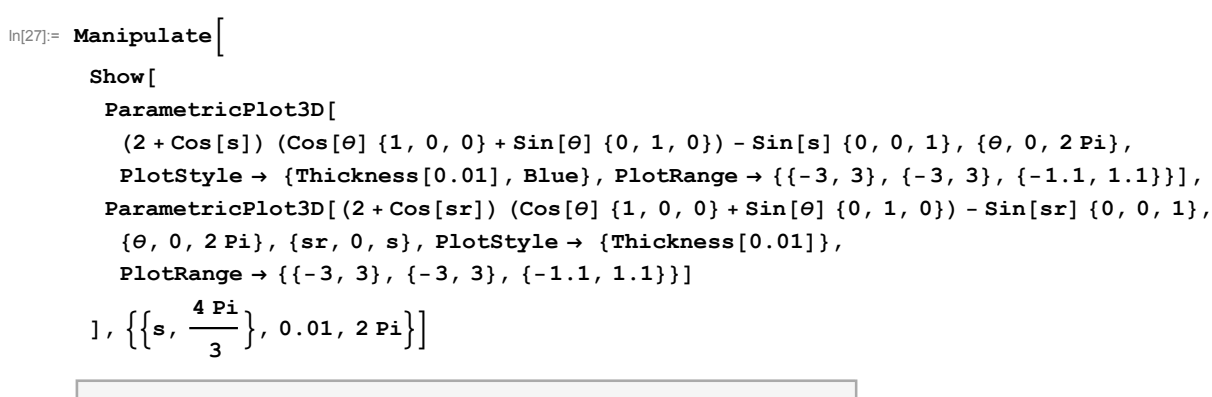

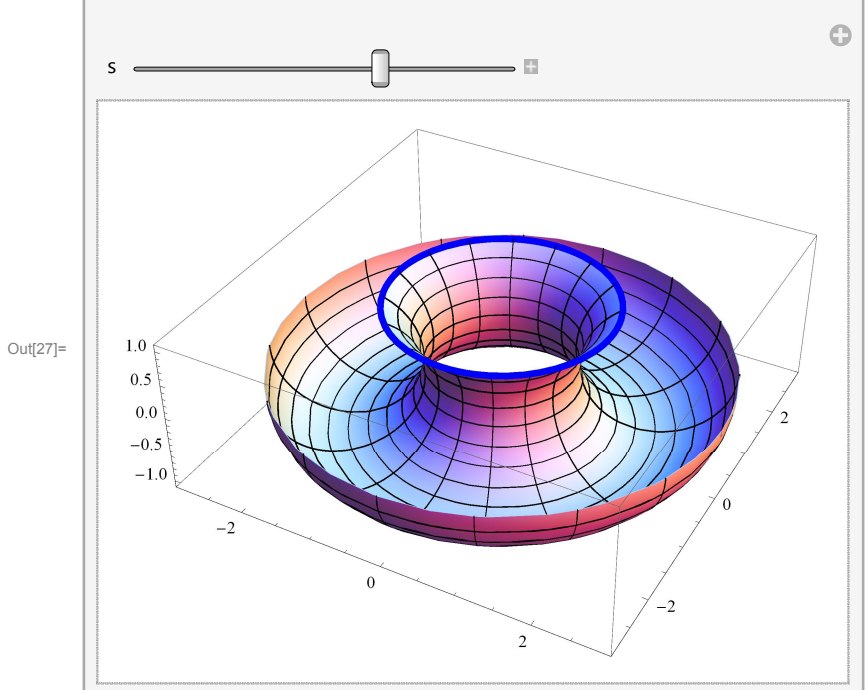

Recall the cardioid that we mentioned when we talked about parametrized curves.

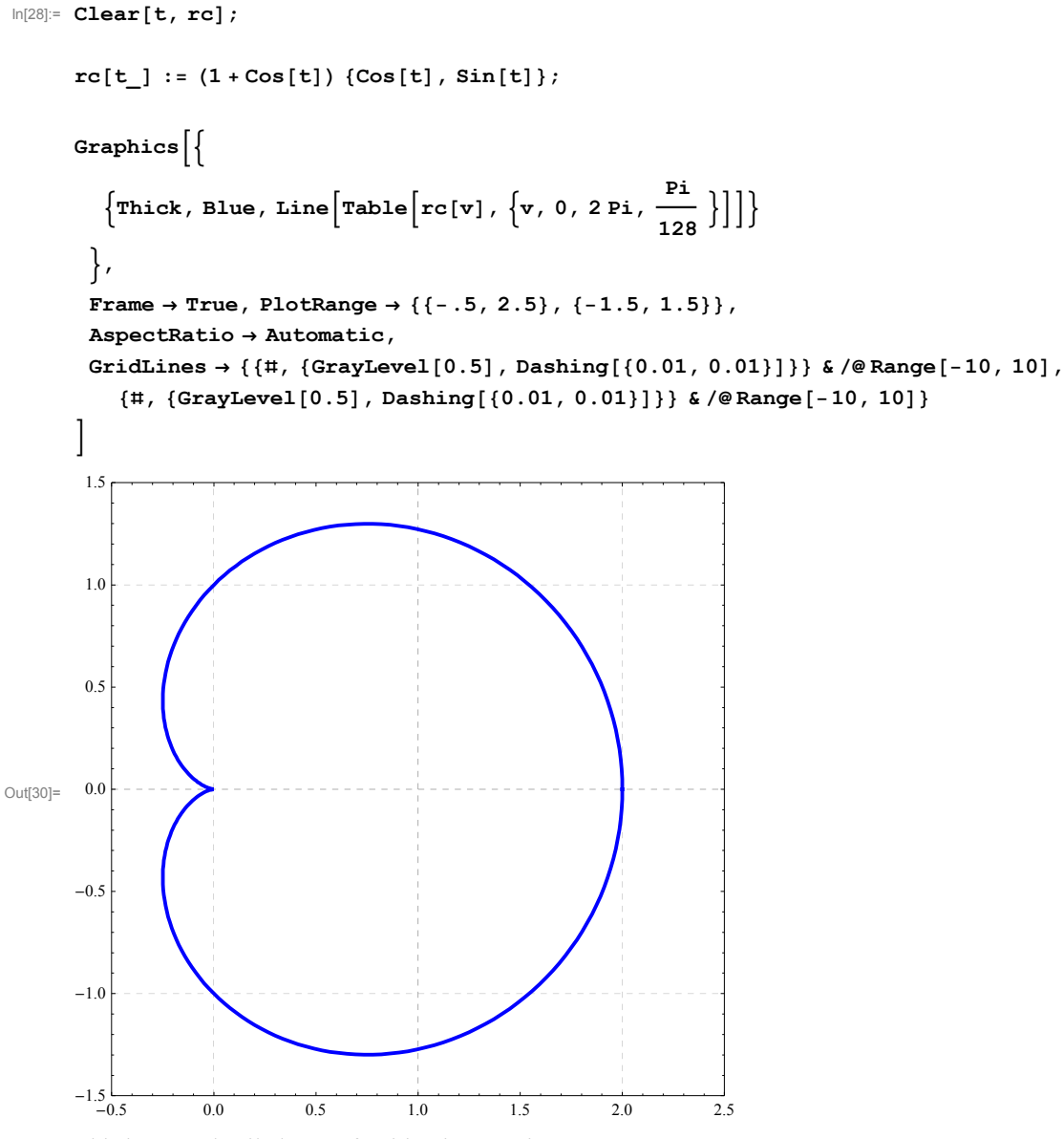

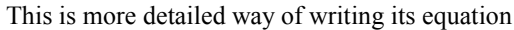

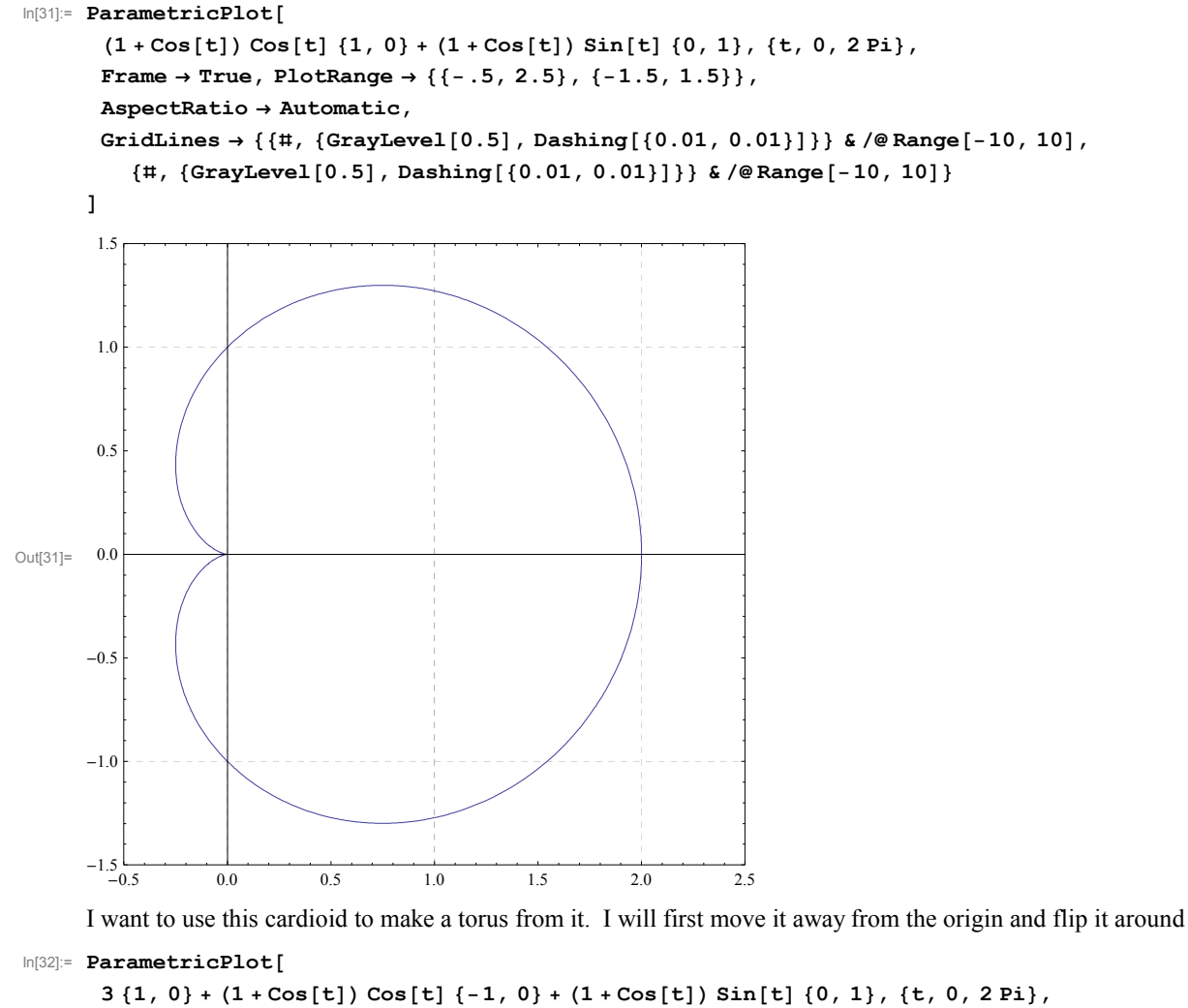

```
Frame \rightarrow True, PlotRange \rightarrow {{-.5, 4.5}, {-1.5, 1.5}},
       AspectRatio → Automatic,
       GridLines → {{#, {GrayLevel[0.5], Dashing[{0.01, 0.01}]}} & /@Range[-10, 10],
          {#, {GrayLevel[0.5], Dashing[{0.01, 0.01}]}} & /@Range[-10, 10]}
      ]
       1.5
       1.0
       0.5
       0.0
Out[32]=
      -0.5
      -1.0
      -1.5
               0
                          1
                                      2
                                                 3
                                                             4
```

Now, I will place this cardioid vertically and rotate it around the z-axis.

```
In[33]:= Manipulate[
```

```
ParametricPlot3D[(3 - (1 + Cos[t]) Cos[t]) {Cos[\theta], Sin[\theta], 0} + (1 + Cos[t]) Sin[t] {0, 0, 1}, {t, 0, 2 Pi}, PlotStyle \rightarrow {Thickness[0.01], Purple},
```

```
\texttt{PlotRange} \rightarrow \{\{-4, 4\}, \{-4, 4\}, \{-1.5, 1.5\}\}], \{\{\theta, 0\}, 0, 2 \, \texttt{Pi}\}]
```

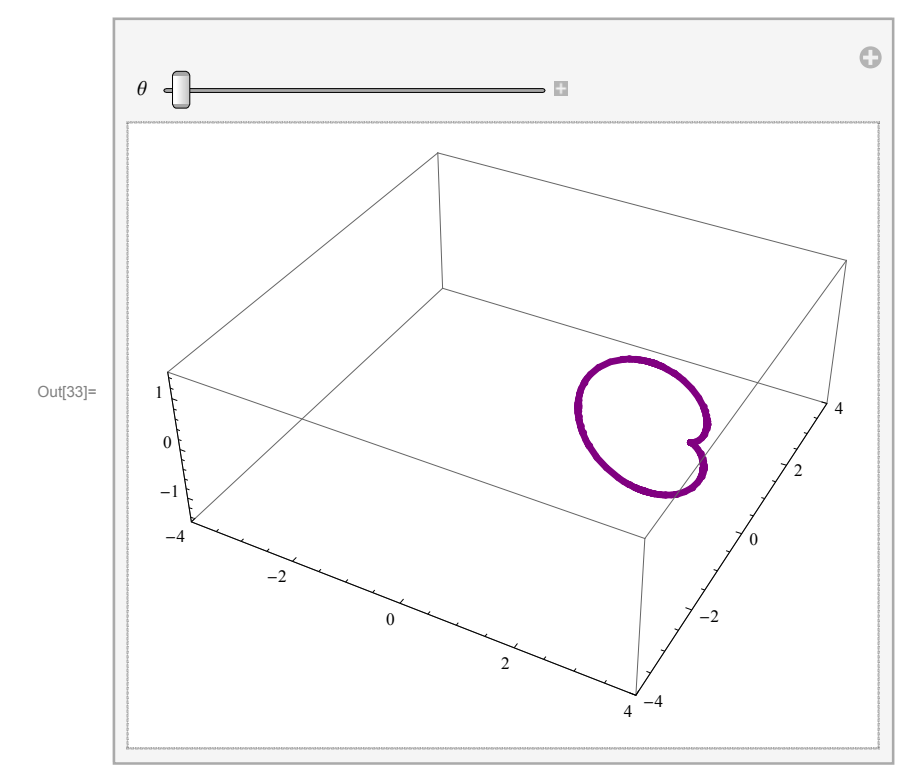

Finally,

 $\begin{aligned} &\ln[34] = \text{ParametricPlot3D}[(3 - (1 + \cos[t]) \cos[t]) \{\cos[\theta], \sin[\theta], 0\} + (1 + \cos[t]) \sin[t] \{0, 0, 1\}, \\ &\{t, 0, 2 \text{ Pi}\}, \{\theta, 0, 2 \text{ Pi}\}, \text{PlotRange} \rightarrow \{\{-4, 4\}, \{-4, 4\}, \{-1.5, 1.5\}\}] \end{aligned}$ 

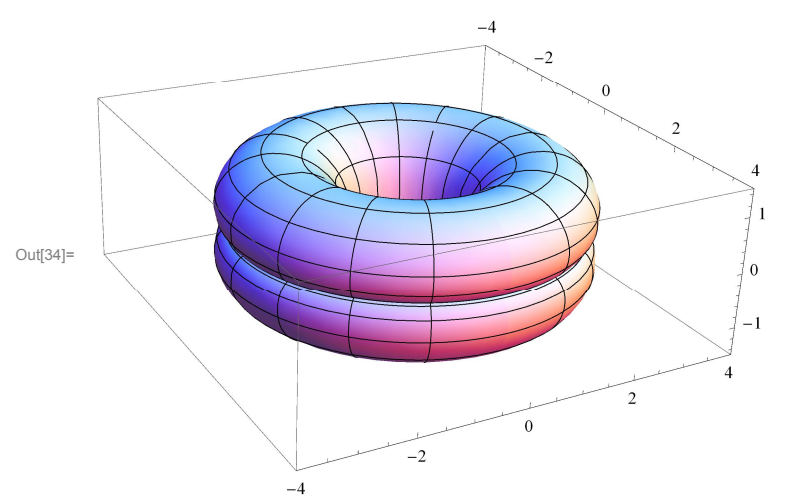

Since the above picture is not too interesting I will try rotating the cardioid as  $\theta$  changes

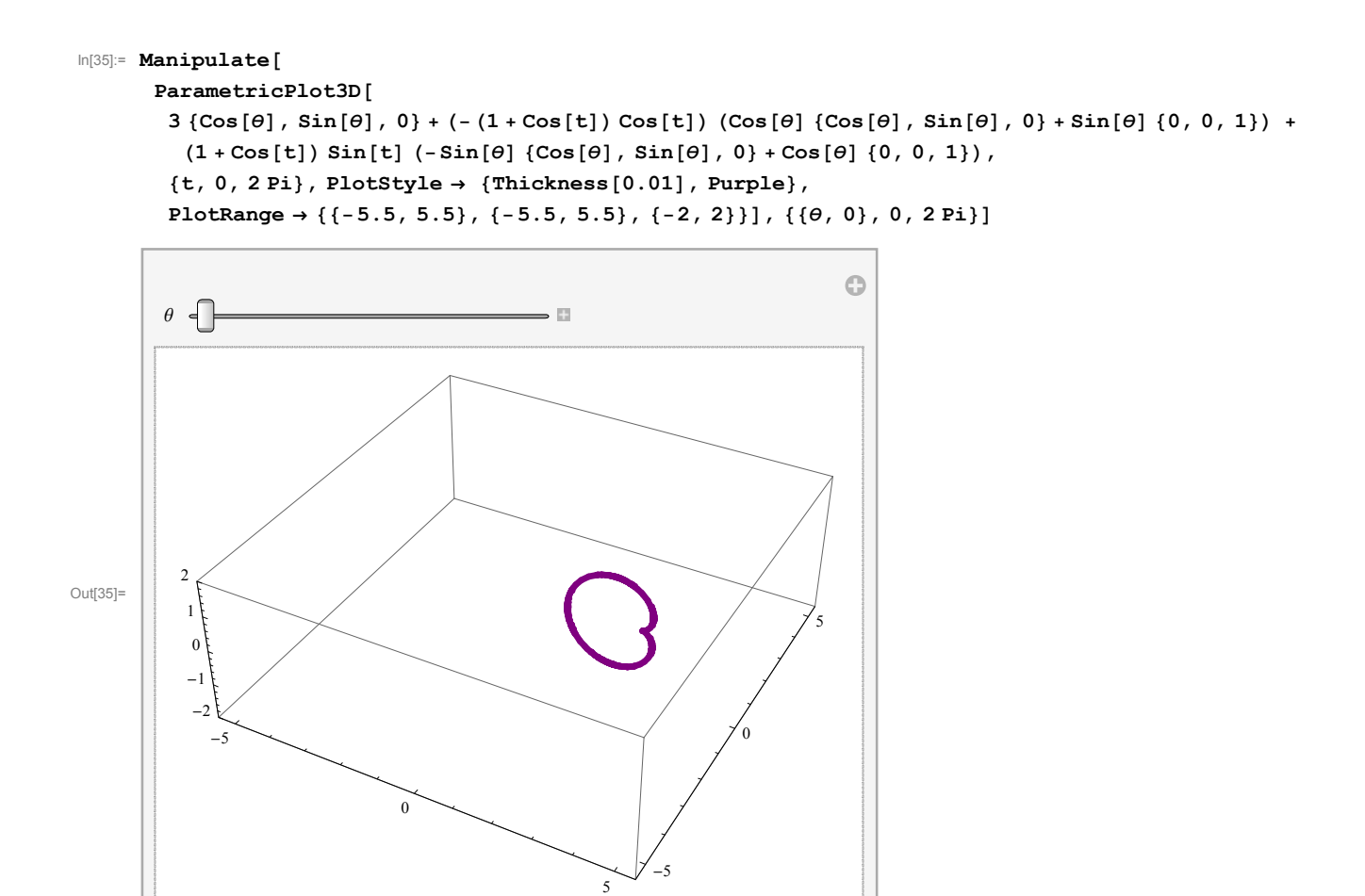

```
Manipulate[
Show[
ParametricPlot3D[3 {Cos[θ], Sin[θ], 0} +
    (-(1+Cos[t]) Cos[t]) (Cos[θ] {Cos[θ], Sin[θ], 0} + Sin[θ] {0, 0, 1}) +
    (1+Cos[t]) Sin[t] (-Sin[θ] {Cos[θ], Sin[θ], 0} + Cos[θ] {0, 0, 1}), {t, 0, 2Pi},
PlotStyle → {Thickness[0.01], Purple}, PlotRange → {{-5.5, 4.5}, {-5.5, 4.5}, {-2, 2}}],
ParametricPlot3D[3 {Cos[s], Sin[s], 0} +
    (-(1+Cos[t]) Cos[t]) (Cos[s] {Cos[s], Sin[s], 0} + Sin[s] {0, 0, 1}) +
    (1+Cos[t]) Sin[t] (-Sin[s] {Cos[s], Sin[s], 0} + Sin[s] {0, 0, 1}) +
    (1+Cos[t]) Sin[t] (-Sin[s] {Cos[s], Sin[s], 0} + Cos[s] {0, 0, 1}), {t, 0, 2Pi},
    {s, 0.001, θ}, Mesh → False, PlotRange → {{-5.5, 4.5}, {-2, 2}}]
], {{θ, 0}, 0, 2Pi}]
```

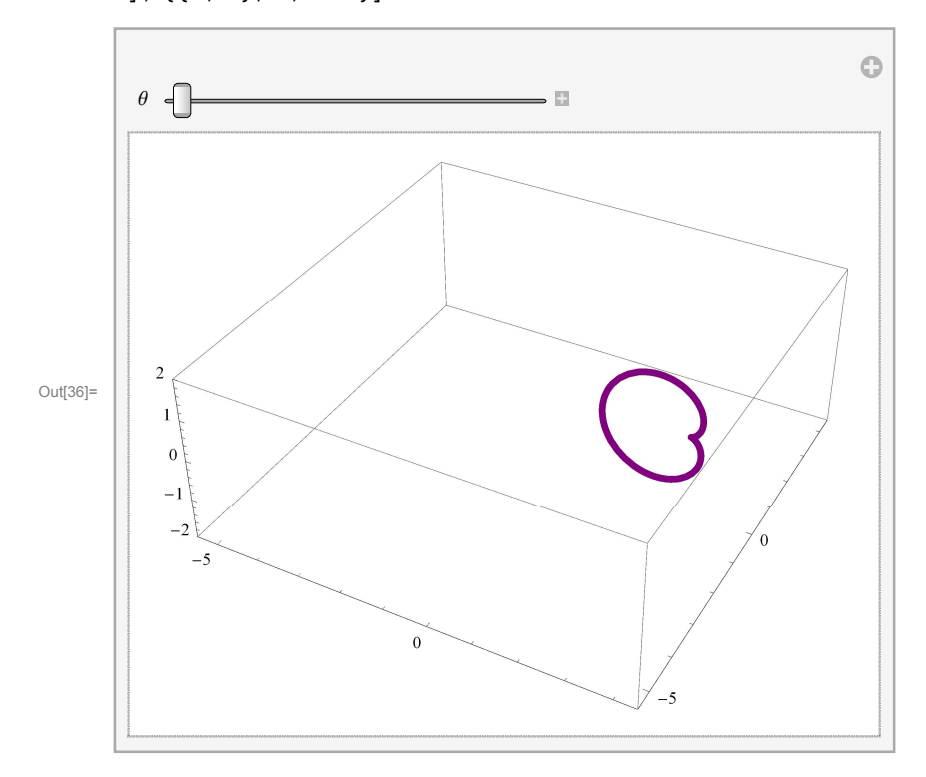

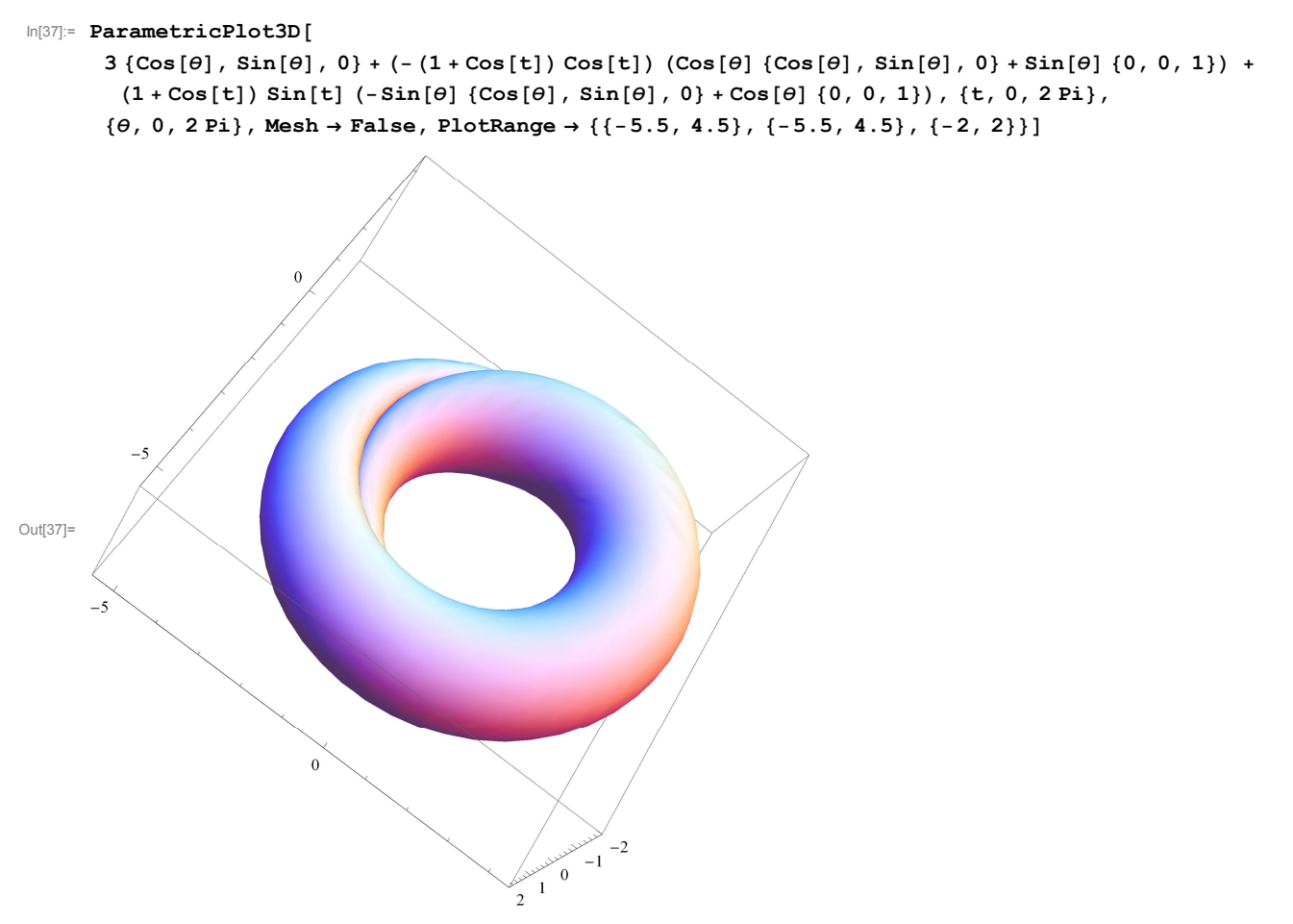

Let us rotate the cardioid several times

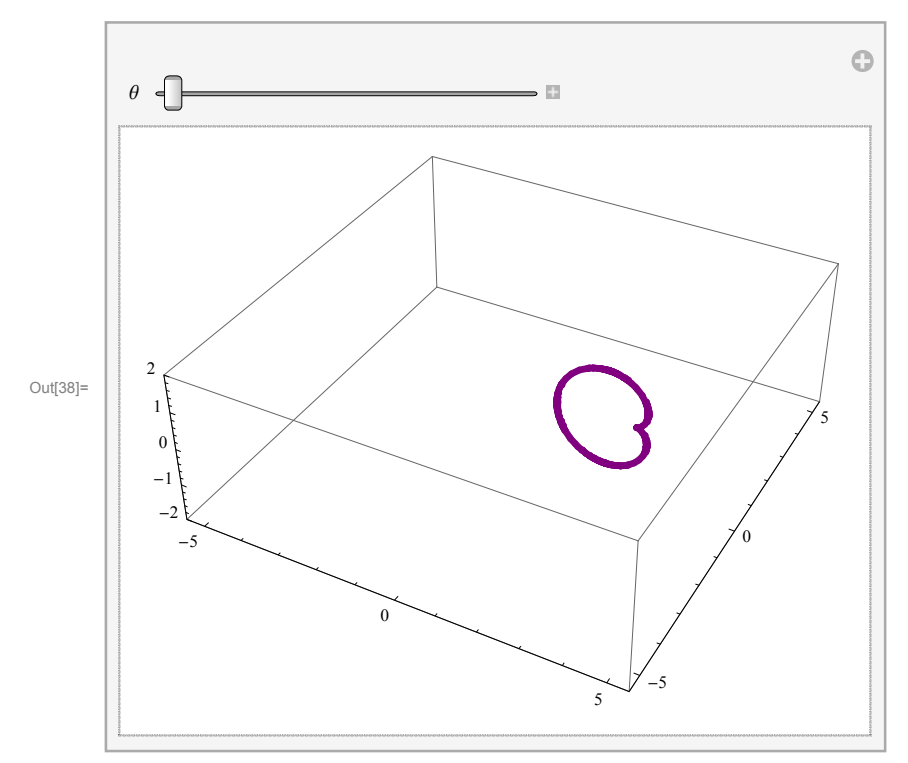

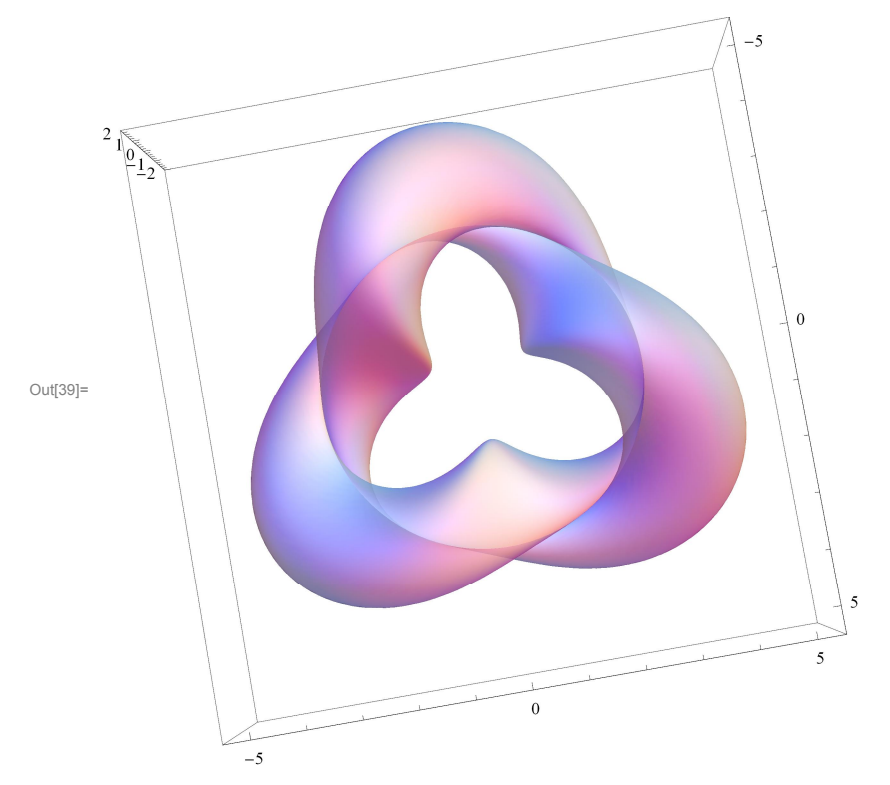

```
], {{\theta, 0}, 0, 2 Pi}]
```

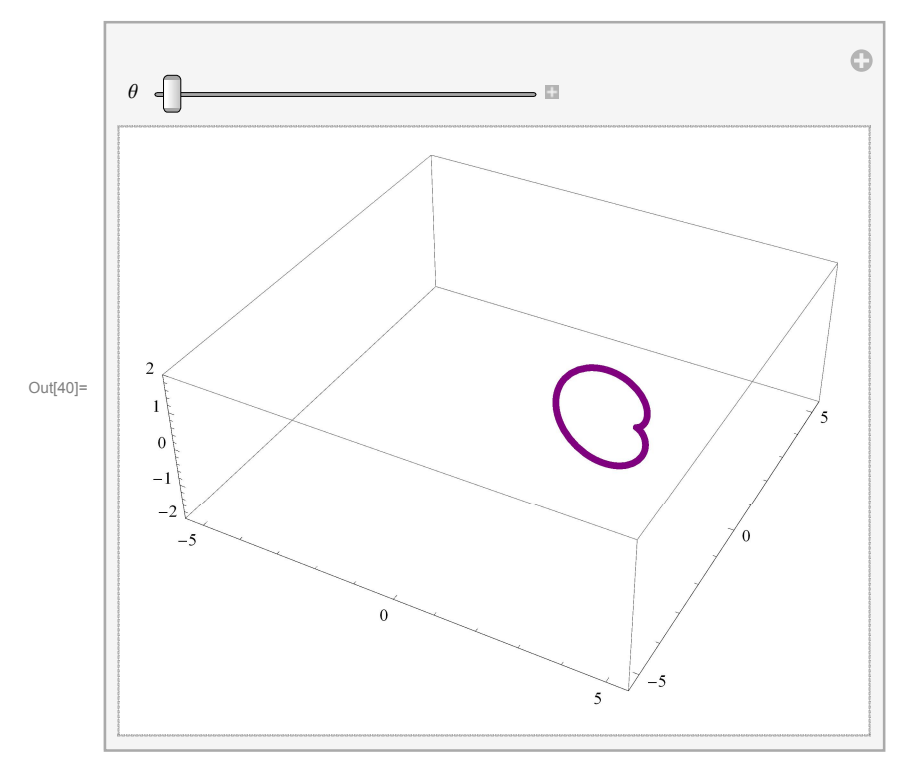

# Making a surfaces starting from a curve

## Starting from a circle

```
In[41]:= Show[
```

{ ParametricPlot3D[{Cos[t], Sin[t], 0}, {t, 0, 2 Pi}, PlotStyle  $\rightarrow$  {Blue, Thickness[0.01]}]

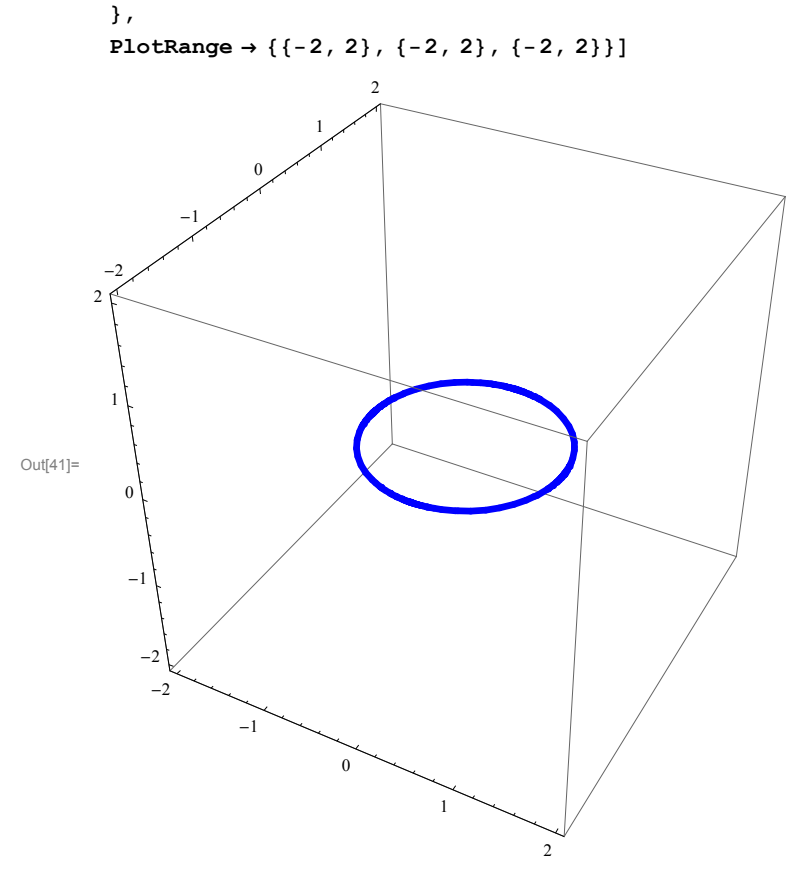

At each point of this circle we can place a vertical line.

```
ln[42]:= t0 = 1; Show[
        {
         \label{eq:parametricPlot3D[{Cos[t], Sin[t], 0}, {t, 0, 2Pi}, PlotStyle \rightarrow {Blue, Thickness[0.01]}], \\
         ParametricPlot3D[{Cos[t0], Sin[t0], 0} + {0, 0, s},
           \{s, -3, 3\}, PlotStyle \rightarrow \{Cyan, Thickness[0.01]\}\}
        },
        PlotRange → { { -2, 2 }, { -2, 2 }, { -2, 2 } }
                                 2
                      0
        -2
      2
Out[42]=
          0
          ^{-1}
           -2
            -2
                     ^{-1}
                              0
                                                  2
```

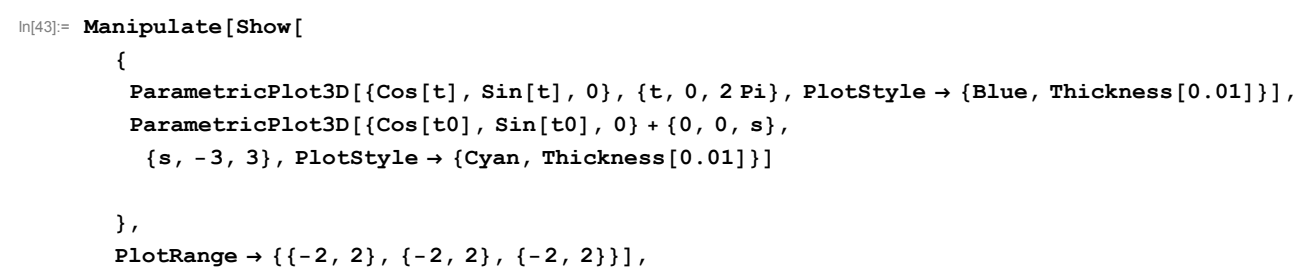

```
{t0,0,2Pi}]
```

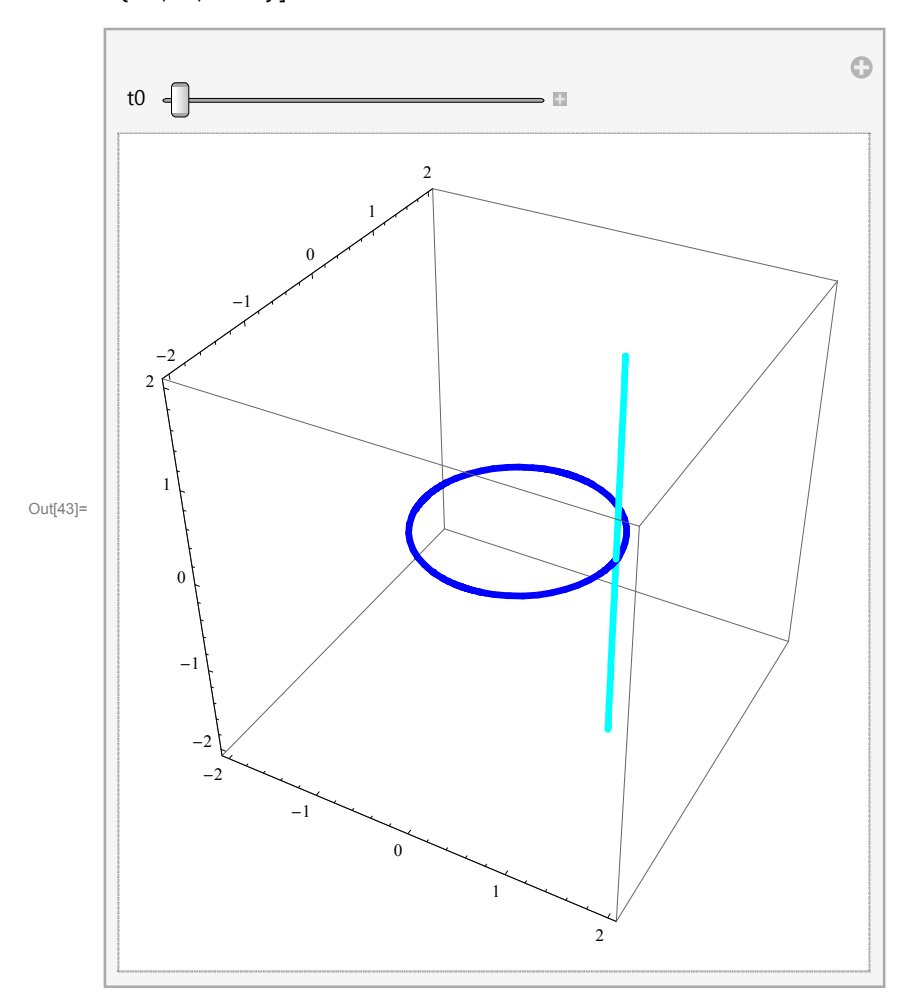

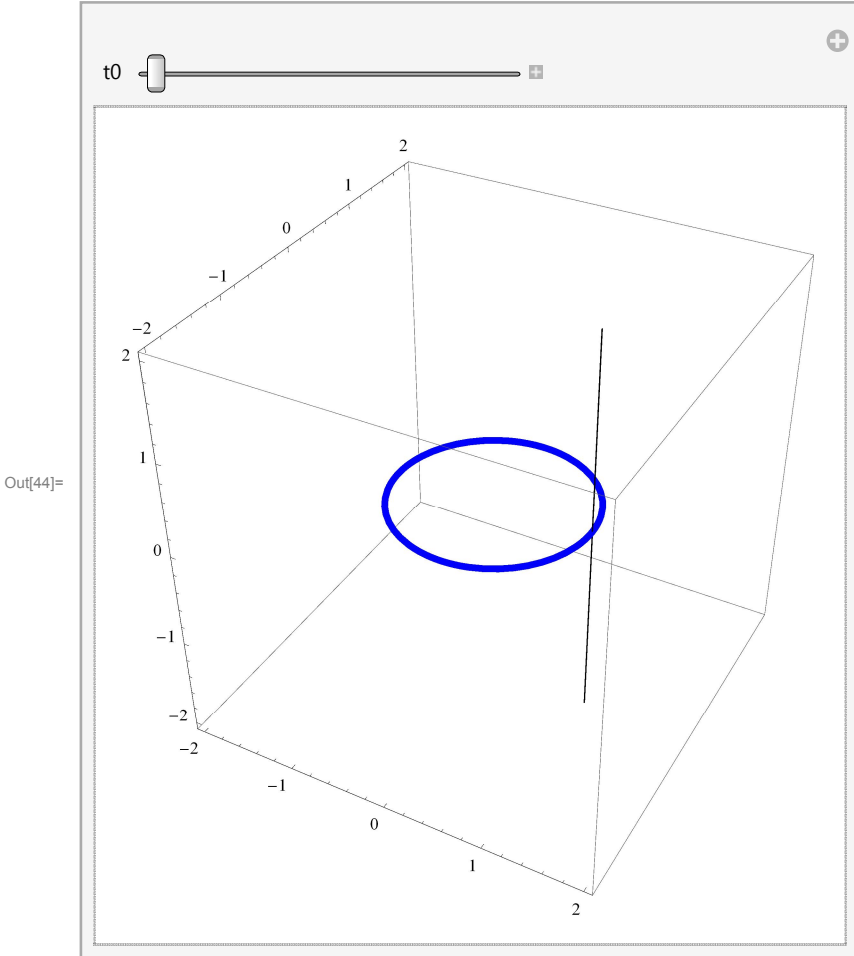

However, instead of using a vertical line we could go in any direction, Say

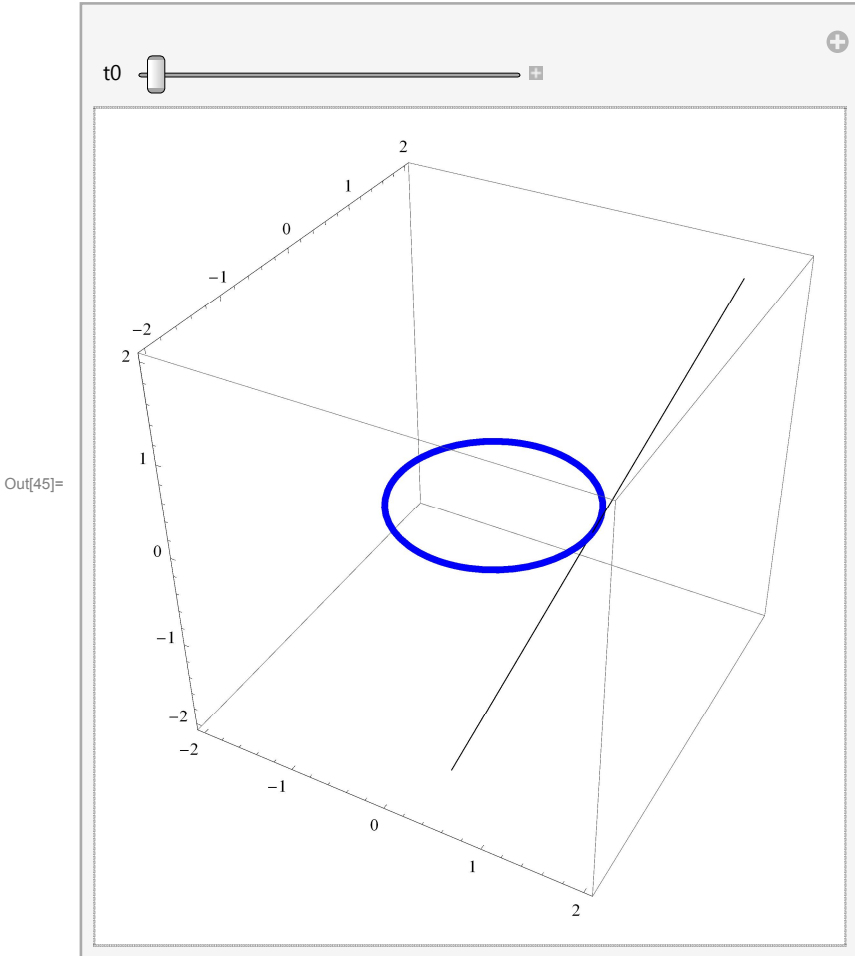

A different way of getting interesting surfaces is to move the original circle.

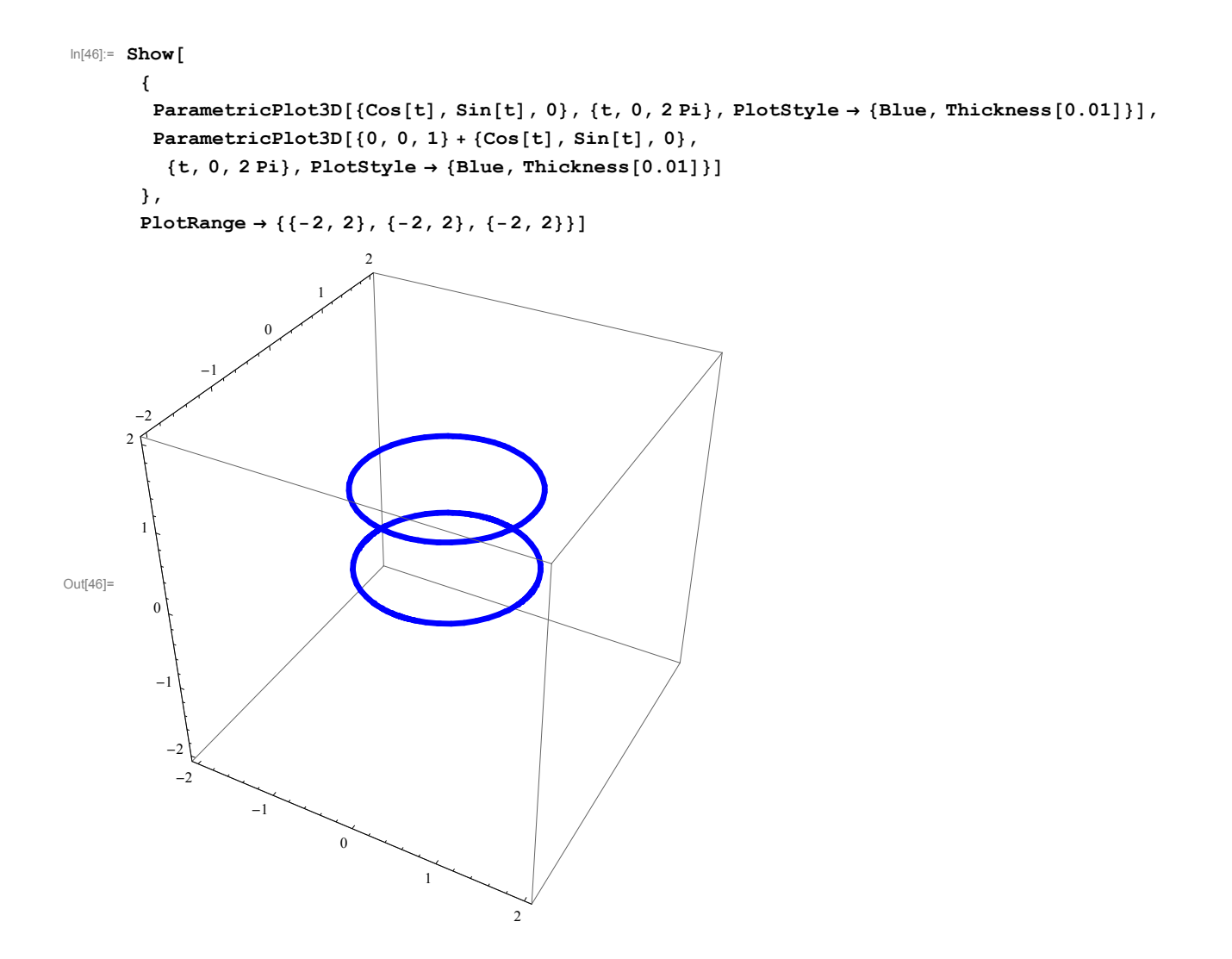

## In[47]:= Manipulate[Show[

{

```
ParametricPlot3D[{Cos[t], Sin[t], 0}, {t, 0, 2 Pi}, PlotStyle → {Blue, Thickness[0.01]}],
ParametricPlot3D[{0, 0, s} + {Cos[t], Sin[t], 0}, {t, 0, 2 Pi}, {s, 0, h}]
},
```

 $\texttt{PlotRange} \rightarrow \{\{-2, 2\}, \{-2, 2\}, \{0, 4\}\}, \{h, .1, 4\}\}$ 

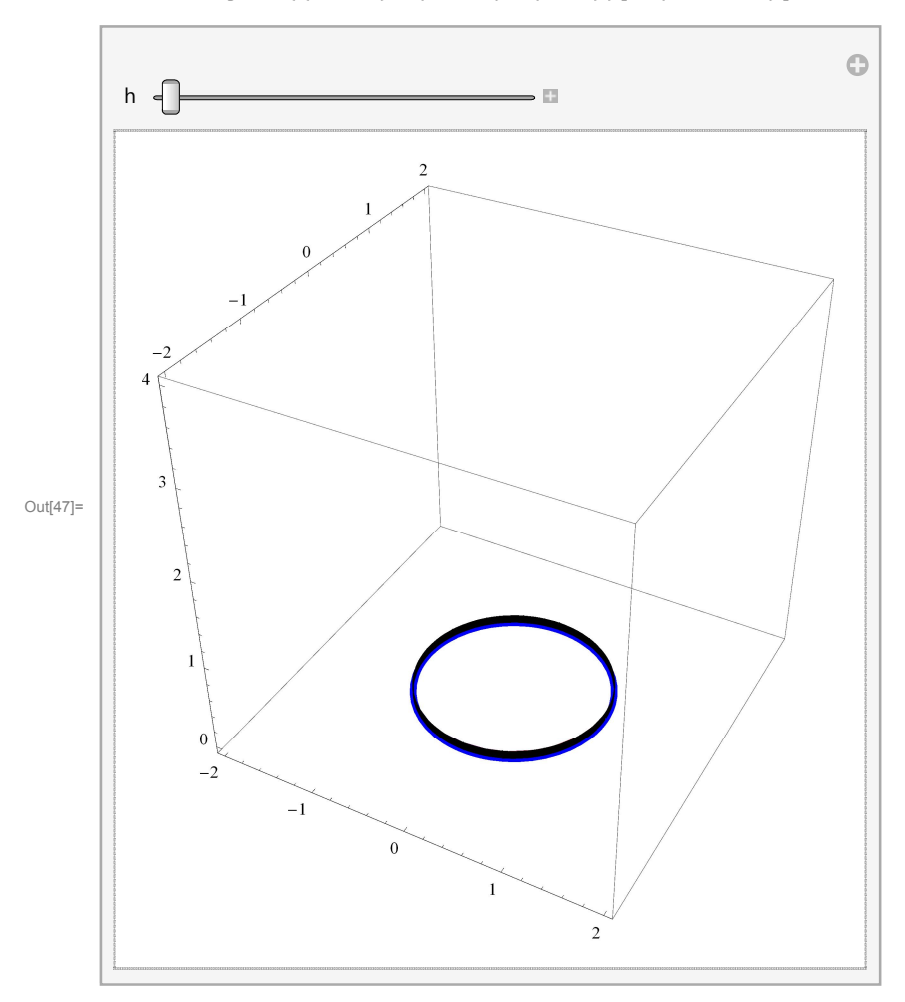

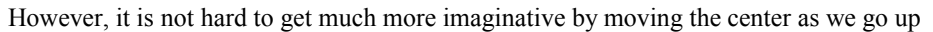

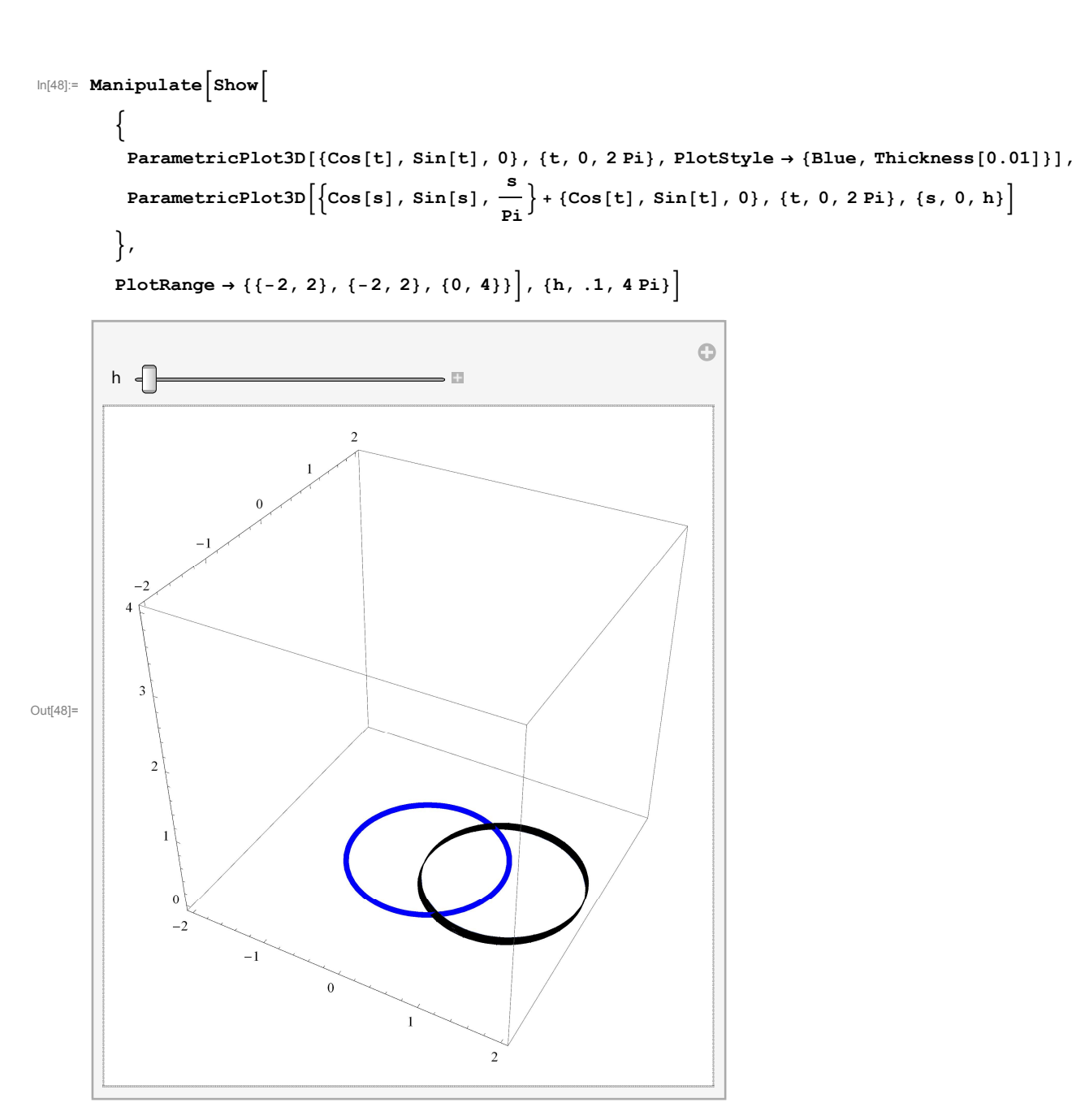

Another twist that we can introduce is to vary the radius as we go up

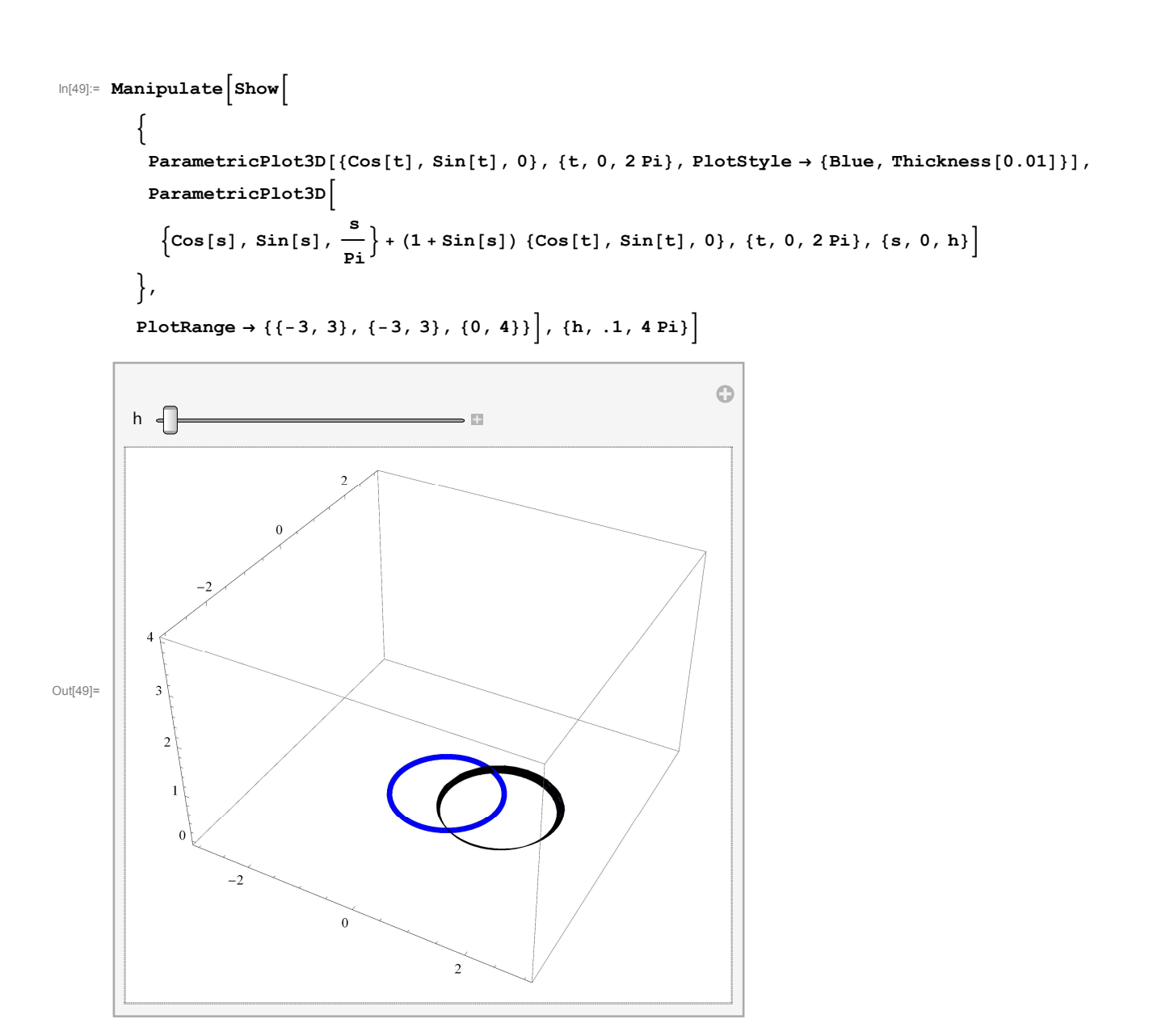

This idea of varying the radius leads to a familiar surface

```
In[50]:= Manipulate[Show[
```

{

```
\begin{split} & \texttt{ParametricPlot3D[\{Cos[t], Sin[t], 0\}, \{t, 0, 2 \text{ Pi}\}, \texttt{PlotStyle} \rightarrow \{\texttt{Blue, Thickness[0.01]}\}], \\ & \texttt{ParametricPlot3D[\{0, 0, s\} + (s) \{Cos[t], Sin[t], 0\}, \{t, 0, 2 \text{ Pi}\}, \{s, 0, h\}]} \\ & \texttt{}, \end{split}
```

 $\texttt{PlotRange} \rightarrow \{\{-3, 3\}, \{-3, 3\}, \{0, 4\}\}], \{h, .1, 4\}]$ 

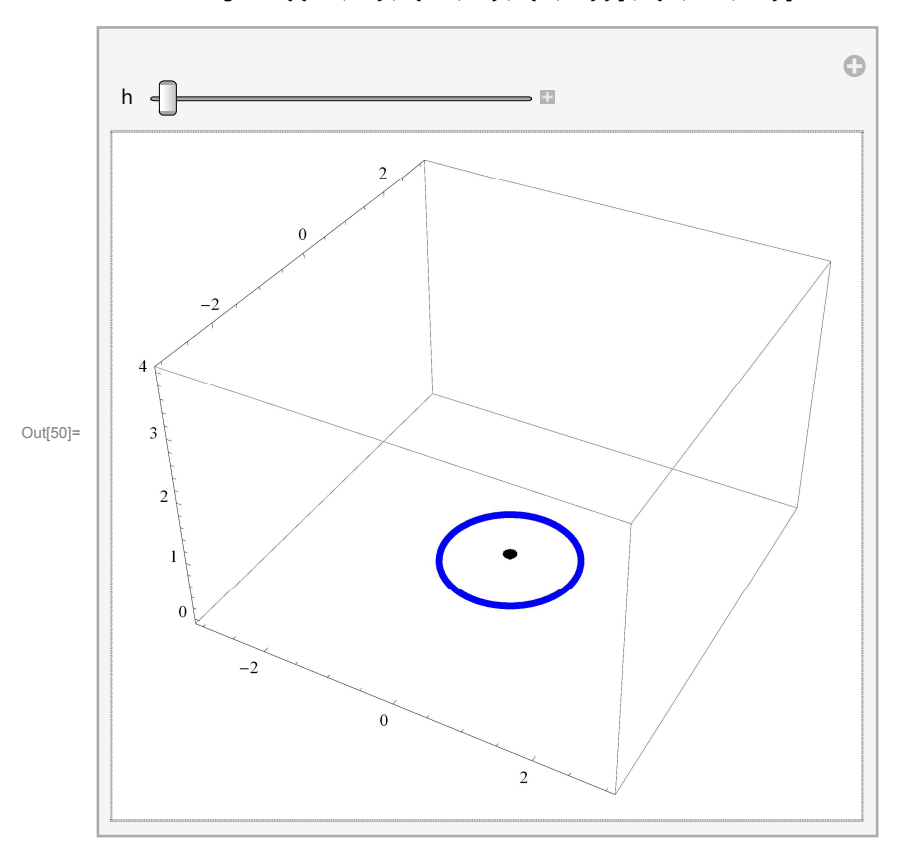

## ln[51]:= Manipulate[Show[

```
{
    ParametricPlot3D[{Cos[t], Sin[t], 0}, {t, 0, 2 Pi}, PlotStyle → {Blue, Thickness[0.01]}],
    ParametricPlot3D[{0, 0, s} + (Sin[s]) {Cos[t], Sin[t], 0}, {t, 0, 2 Pi}, {s, 0, h}]
},
```

 $\texttt{PlotRange} \rightarrow \{\{-3, 3\}, \{-3, 3\}, \{0, 4\}\}], \{h, .1, Pi\}]$ 

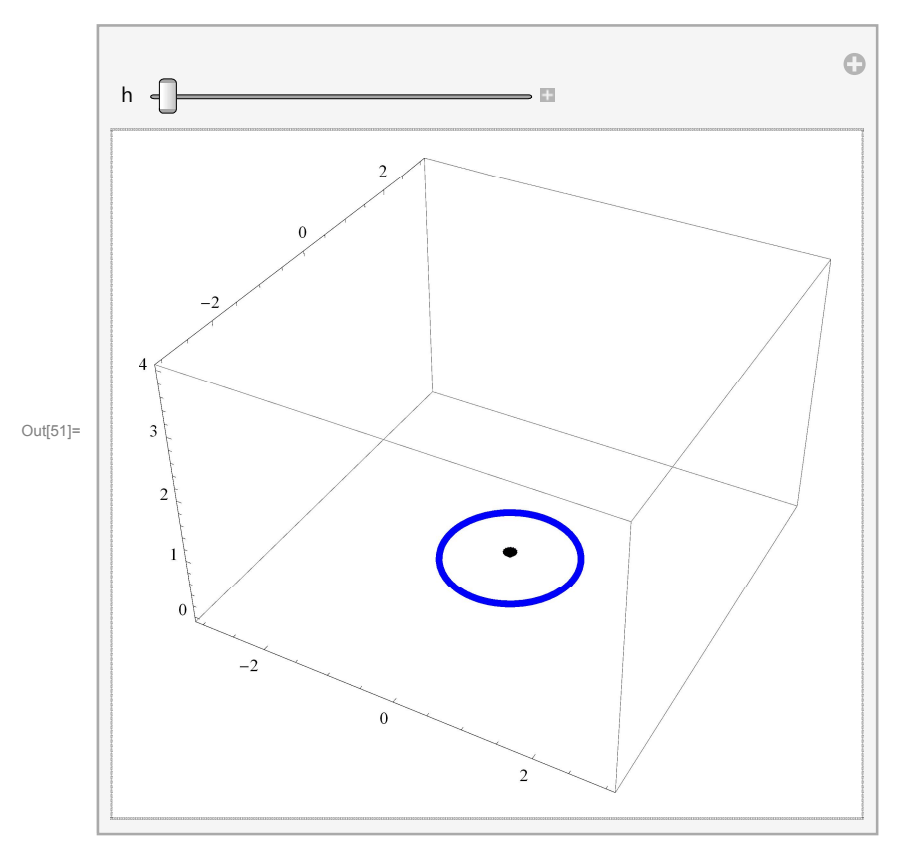

```
In[52]:= Manipulate[Show[
```

```
{
    ParametricPlot3D[{Cos[t], Sin[t], 0}, {t, 0, 2 Pi}, PlotStyle → {Blue, Thickness[0.01]}],
    ParametricPlot3D[{0, 0, Cos[s]} + (Sin[s]) {Cos[t], Sin[t], 0}, {t, 0, 2 Pi}, {s, 0, h}]
},
```

 $\texttt{PlotRange} \rightarrow \{\{-1.1, 1.1\}, \{-1.1, 1.1\}, \{-1.1, 1.1\}\}, \{h, .1, Pi\}]$ 

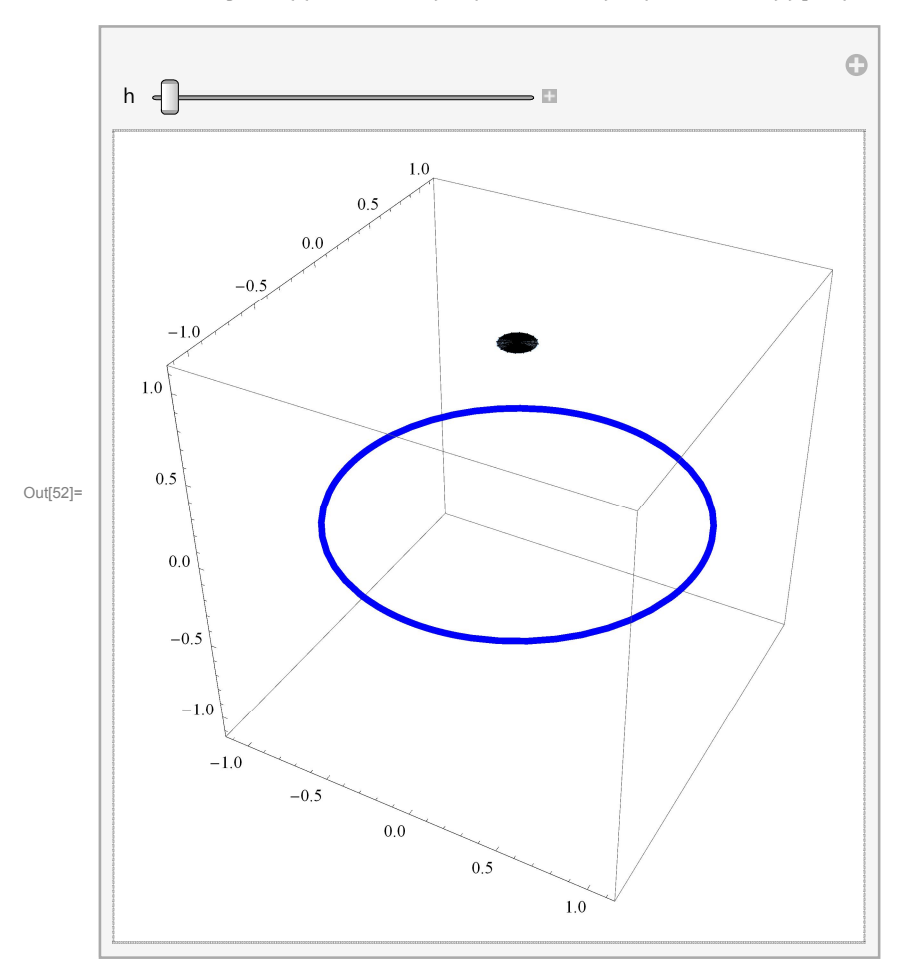

```
In[53]:= Manipulate[Show[
```

{
 ParametricPlot3D[{Cos[t], Sin[t], 0}, {t, 0, 2 Pi}, PlotStyle → {Blue, Thickness[0.01]}],
 ParametricPlot3D[{0, 0, Sin[s]} + (2 - Cos[s]) {Cos[t], Sin[t], 0}, {t, 0, 2 Pi}, {s, 0, h}]
},

 $\texttt{PlotRange} \rightarrow \{\{-3.1, 3.1\}, \{-3.1, 3.1\}, \{-1.1, 1.1\}\}], \{h, .1, 2 \text{ Pi}\}]$ 

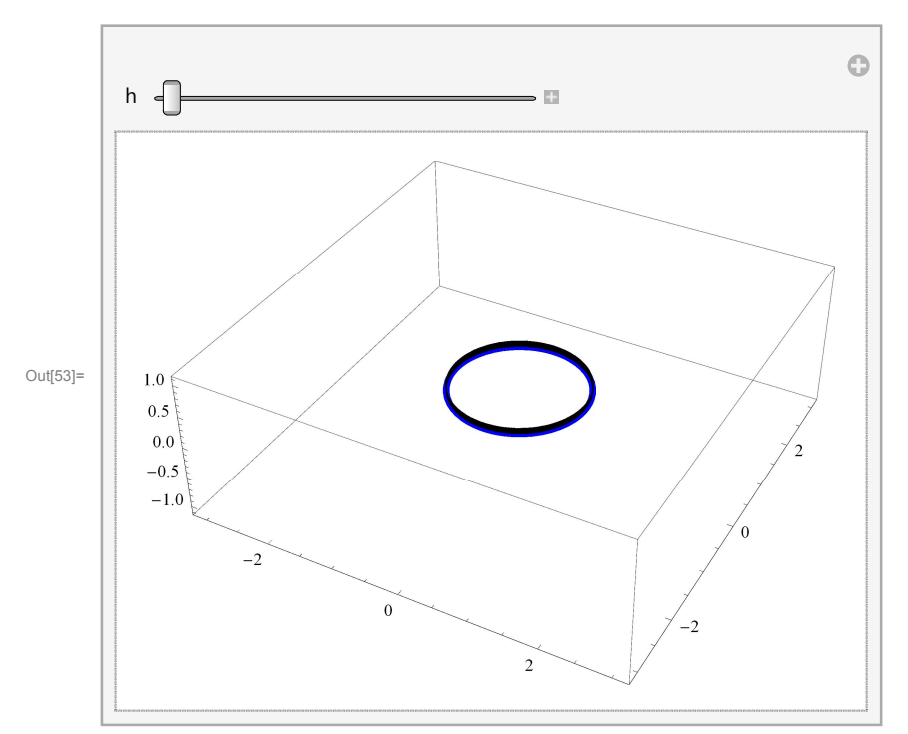

### In[54]:= Manipulate[Show[

```
{
    ParametricPlot3D[{Cos[t], Sin[t], 0}, {t, 0, 2 Pi}, PlotStyle → {Blue, Thickness[0.01]}],
    ParametricPlot3D[{2, 0, 0} + {Cos[s], 0, Sin[s]},
    {s, 0, 2 Pi}, PlotStyle → {Cyan, Thickness[0.01]}]
},
```

 $\texttt{PlotRange} \rightarrow \{\{-3.1, \ 3.1\}, \ \{-3.1, \ 3.1\}, \ \{-1.1, \ 1.1\}\}], \ \{h, \ .1, \ 2 \ \texttt{Pi}\}]$ 

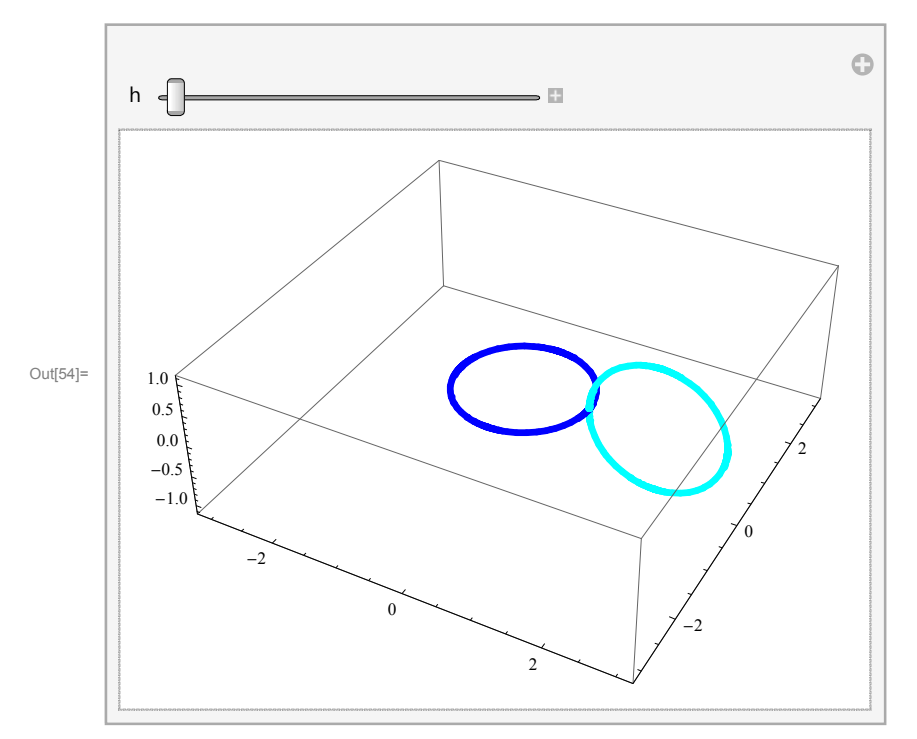

### In[55]:= Manipulate[Show[

```
{
    ParametricPlot3D[{Cos[t], Sin[t], 0}, {t, 0, 2 Pi}, PlotStyle → {Blue, Thickness[0.01]}],
    ParametricPlot3D[2 {1, 0, 0} + Cos[s] {1, 0, 0} + Sin[s] {0, 0, 1},
        {s, 0, 2 Pi}, PlotStyle → {Cyan, Thickness[0.01]}]
},
```

 $\texttt{PlotRange} \rightarrow \{\{-3.1, \ 3.1\}, \ \{-3.1, \ 3.1\}, \ \{-1.1, \ 1.1\}\}], \ \{h, \ .1, \ 2 \ \texttt{Pi}\}]$ 

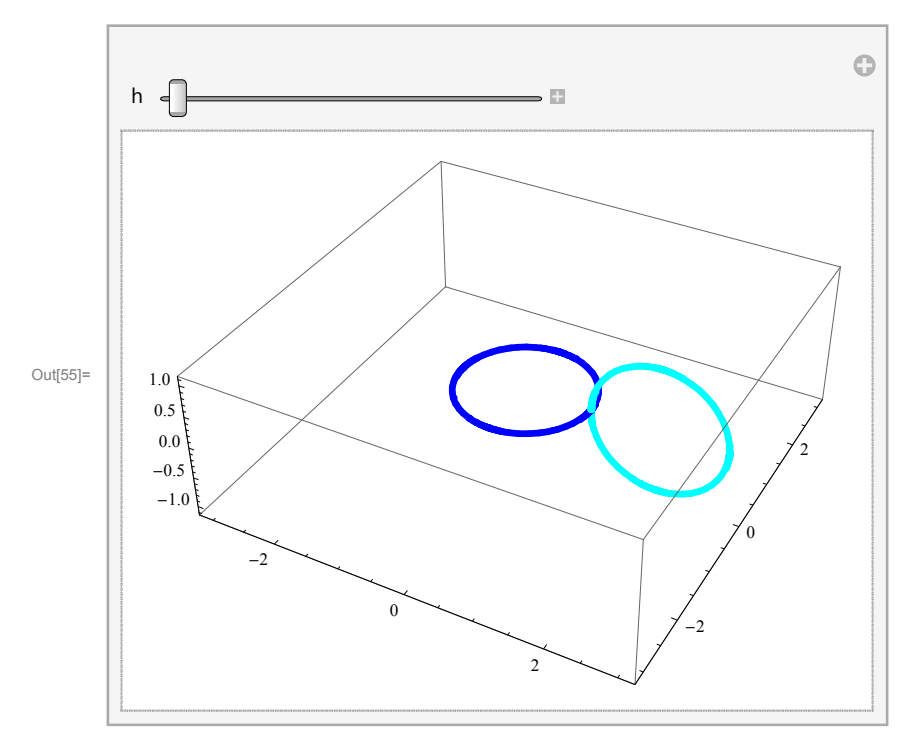

### In[56]:= Manipulate[Show[

{

```
ParametricPlot3D[{Cos[t], Sin[t], 0}, {t, 0, 2 Pi}, PlotStyle → {Blue, Thickness[0.01]}],
ParametricPlot3D[2 {Cos[tt], Sin[tt], 0} + Cos[s] {Cos[tt], Sin[tt], 0} + Sin[s] {0, 0, 1},
        {s, 0, 2 Pi}, PlotStyle → {Cyan, Thickness[0.01]}]
},
```

 $\texttt{PlotRange} \rightarrow \{\{-3.1, 3.1\}, \{-3.1, 3.1\}, \{-1.1, 1.1\}\}], \{\texttt{tt}, 0, 2 \, \texttt{Pi}\}]$ 

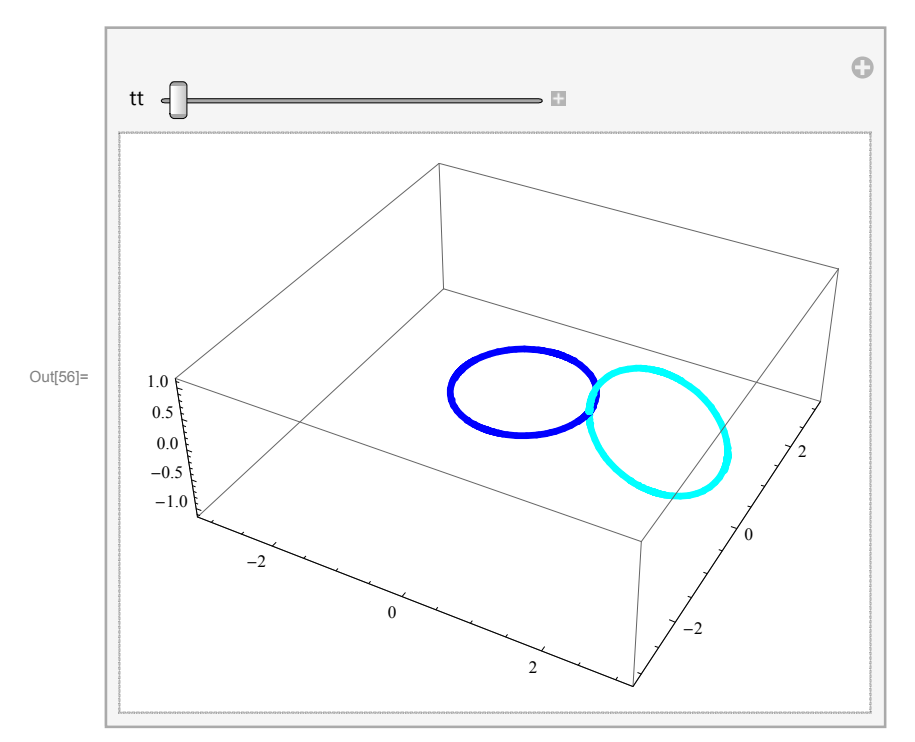

## In[57]:= Manipulate[Show[

{

$$\begin{split} & \texttt{ParametricPlot3D[\{Cos[t], Sin[t], 0\}, \{t, 0, 2 \, \texttt{Pi}\}, \texttt{PlotStyle} \rightarrow \{\texttt{Blue}, \texttt{Thickness[0.01]}\}], \\ & \texttt{ParametricPlot3D[2 \{Cos[tt], Sin[tt], 0\} + Cos[s] \{Cos[tt], Sin[tt], 0\} + Sin[s] \{0, 0, 1\}, \\ & \{s, 0, 2 \, \texttt{Pi}\}, \texttt{PlotStyle} \rightarrow \{\texttt{Cyan}, \texttt{Thickness[0.01]}\}], \end{split}$$

},

 $\texttt{PlotRange} \rightarrow \{\{-3.1, 3.1\}, \{-3.1, 3.1\}, \{-1.1, 1.1\}\}, \{\texttt{tt}, 0.1, 2\,\texttt{Pi}\}\}$ 

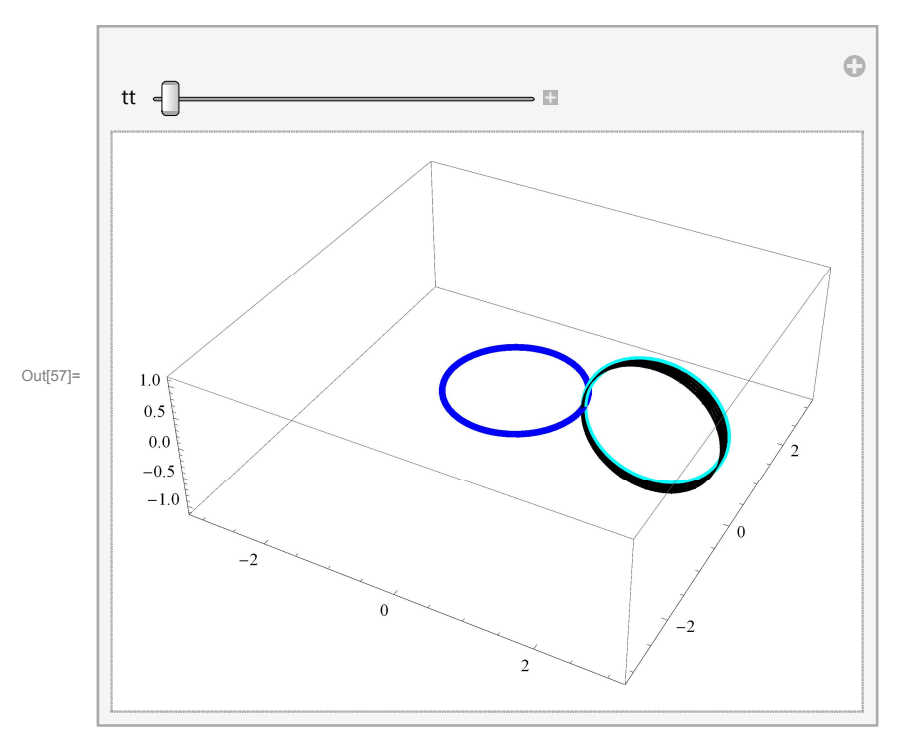